## Create Standby Database Using Oracle 10g Enterprise Manager Grid Control

By vongates

| Instance Type         | Primary Instance         | Physical Standby 1       | Physical Standby 2       |
|-----------------------|--------------------------|--------------------------|--------------------------|
| OS & Version          | HP-UX 11i V1             | HP-UX 11i V1             | HP-UX 11i V1             |
| Oracle Home Directory | /opt/oracle/product/10g/ | /opt/oracle/product/10g/ | /opt/oracle/product/10g/ |
| Oracle Data Directory | /oradata//ora10g/        | /oradata//ora10d/        | /oradata//ora10s/        |
| Database Name         | Ora10g                   | Ora10g                   | Ora10g                   |
| DB Unique Name        | Ora10g                   | Ora10d                   | Ora10s                   |
| DB Instance Name      | Ora10g                   | Ora10d                   | Ora10s                   |
| Service Name          | Ora10g                   | Ora10d                   | Ora10s                   |
| Host Name             | Szvsx017                 | Szvsx017                 | Szvsx017                 |
|                       |                          |                          |                          |

OS and Version:HP-UX 11i V1 64BitOracle EM Version:Oracle 10g R2 Enterprise Manager Grid ControlOracle DB Version:Oracle Database 10g Enterprise Edition Release 10.2.0.1.0Oracle Database Name : ora10g

## Create a new Physical Standby Database on single node step by step

#### →01.Open OEM Grid Control →Targets→Database→ Database Instance [ora10g]

| 🎒 Oracle Enterprise Manager (SYSMAN                                      | i) - Databases - Qi   | imonda                 |                         |                 |                  |                           |                                |                               | x  |
|--------------------------------------------------------------------------|-----------------------|------------------------|-------------------------|-----------------|------------------|---------------------------|--------------------------------|-------------------------------|----|
| <u>File E</u> dit <u>V</u> iew F <u>a</u> vorites <u>T</u> ools <u>H</u> | elp                   |                        |                         |                 |                  |                           |                                |                               |    |
| 🗢 Back 🔹 🔿 👻 🙆 🚮 🗔 Sear                                                  | rch 🛛 🗽 Favorites     | Media 🔇                | ) B- S (                | zi 📃 💖          | 🎎 🖾              |                           |                                |                               |    |
| Address 🕘 https://szvsx019:1159/em/cons                                  | sole/targets\$ct×Type | e=Databases            |                         |                 |                  |                           | •                              | ∂Go Links                     | »  |
| ORACLE Enterprise Manager<br>Grid Control                                | 10 <i>g</i>           | Home                   | Targets                 | Deployme        | ents Aler        | <u>Setup</u><br>ts Polici | <u>Preferences</u><br>ies Jobs | <u>s Help Logc</u><br>Reports | •  |
| Hosts   Databases   Application                                          | n Servers   Web       | Applications           | :   Services            | Systems         | Groups           | All Targ                  | ets                            |                               |    |
| Databases                                                                |                       |                        |                         |                 |                  |                           |                                |                               |    |
|                                                                          |                       |                        |                         | Page R          | efreshed         | May 10, 20                | 007 1:05:52                    | РМ 🚯                          |    |
| Search                                                                   | Go Advance            | ed Search              |                         |                 |                  |                           |                                |                               |    |
| Remove Configure   Add                                                   |                       |                        |                         |                 |                  |                           |                                |                               |    |
| Select Name Type                                                         | Status Alerts         | Policy<br>s Violations | Compliance<br>Score (%) | Version         | Sessions:<br>CPU | Sessions:<br>I/O          | Sessions:<br>Other             | Instance<br>CPU (%)           |    |
| © ora10g Database Instance<br>Primary                                    | · 🕥 🛛 🖞               | <u>732</u>             | 95                      | 10.2.0.1.0      | Q                | Q                         | Q                              | <u>.08</u>                    |    |
| <b>TIP</b> For an explanation of the icon                                | s and symbols u       | sed in this pa         | age, see the <u>lo</u>  | <u>con Key.</u> |                  |                           |                                | j                             | -  |
|                                                                          |                       |                        |                         |                 |                  |                           | 200                            |                               |    |
| e                                                                        |                       |                        |                         |                 |                  |                           | 📑 Local intr-                  | anet                          | // |

## →02. Database Instance: ora10g→Maintenance→Data Guard→Setup and Manage

| 🚰 Oracle Enterprise Manager (SYSMAN) - Database Instance: ora10g - Qimonda                                                                                                    |             |
|----------------------------------------------------------------------------------------------------|-------------|
| <u>File Edit View Favorites Iools H</u> elp                                                                                                    | <b>1</b>    |
| 🗢 Back 🔹 🤿 🗸 🙆 🚰 🥘 Search 📓 Favorites 🛞 Media 🧭 🖏 🚽 🎒 🗐 🗐 🏀                                                                                                    |             |
| Address 🚳 https://szvsx019:1159/em/console/database/instance/sitemap?event=doLoad⌖=ora10g&type=oracle_database&pageNur 💌 🔗                                                                                                    | Go Links »  |
| ORACLE Enterprise Manager 10g                                                                                                    | Help Logc 🔺 |
| Grid Control Home Targets Deployments Alerts Policies Jobs                                                                                                    | Reports     |
| Hosts   Databases   Application Servers   Web Applications   Services   Systems   Groups   All Targets                                                                                                    |             |
| Logged in A                                                                                                    | As SYS      |
| Database Instance: ora10g                                                                                                    |             |
| Home Performance Administration Maintenance                                                                                                    |             |
|                                                                                                    |             |
| The Administration tab displays links that allow you to administer database objects and initiate database operations inside an database. The Maintenance tab displays links that provide functions that control the flow of data between or outside Oracle databases. | Oracle      |
| High Availability                                                                                                    |             |
| Backup/Recovery Backup/Recovery Settings Data Guard                                                                                                    |             |
| Schedule Backup Backup Settings Setup and Manage                                                                                                    |             |
| Perform Recovery Recovery Settings                                                                                                    |             |
| Manage Current Backups Recovery Catalog Settings                                                                                                    |             |
| Manage Restore Points                                                                                                    | -           |
|                                                                                                    | •           |
| 🗃 🗎 🔂 Local intrane                                                                                                    | ,t //       |

## →03. Add Standby Database

 $Database\ Instance: ora10g > Add\ Standby\ Database$ 

| 🚰 Oracle Enterprise Manager (SYSMAN) - Data Guard - Qimonda                                                            |                                                                                                    |
|----------------------------------------------------------------------------------------------------|----------------------------------------------------------------------------------------------------|
| <u>File E</u> dit <u>V</u> iew F <u>a</u> vorites <u>T</u> ools <u>H</u> elp                                           |                                                                                                    |
| 🗘 Back 🔹 🔿 🗸 🔯 🚮 🔯 Search 🕋 Favorites 🛞 Media 🎯                                                                        | B- 4 z = 0 % 🙏 🕼                                                                                                    |
| Address 🙆 https://szvsx019:1159/em/console/database/dataguard?redirect=true                                            | e&event=doLoad⌖=ora10g&type=oracle_database 🔽 🔗 Go Links »                                                                                                    |
| Grid Control                                                                                                    | Setup Preferences Help Logout                                                                                                    |
| Hosts   Databases   Application Servers   Web Applications                                                             | Services   Systems   Groups   All Targets                                                                                                    |
| Database Instance: ora10g >                                                                                            | Logged in As SYS                                                                                                    |
| Data Guard                                                                                                    |                                                                                                    |
| Page Refreshed May 10, 2007 10:28:08 AM GMT+08:00                                                                      | View Data Real Time: Manual Refresh 💌 民                                                                                                    |
| Overview                                                                                                    | Standby Progress Summary                                                                                                    |
| Data Guard Status <b>✓ Normal</b><br>Protection Mode <u>Maximum Performance</u><br>Fast-Start Failover <u>Disabled</u> | The transport lag is the time difference between the primary last update and the standby last received redo. The apply lag is the time difference between the primary last update and the standby last applied redo. |
| Primary Database                                                                                                    | 1.0                                                                                                    |
| Name <u>ora10g</u><br>Host <u>SZVSX017</u><br>Data Guard Status ✔ <u>Normal</u>                                        | 0.5                                                                                                    |
| Current Log 23                                                                                                    | 0.0                                                                                                    |
| Properties <u>Car</u>                                                                                                  | No data is currently available.                                                                                                    |
|                                                                                                    |                                                                                                    |
| Standby Databases                                                                                                    | Add Standby Database                                                                                                    |
| Edit Remove Switchover Failover                                                                                        | Lost Dessigned Log Lost Applied Log Estimated Callover Time                                                                                                    |
|                                                                                                    | במא תכבועכע בטא במא אויוויפע בטא באווומנכע רמווטעפו דוווופ                                                                                                    |
| Performance                                                                                                    | Additional Administration                                                                                                    |
| Performance Overview                                                                                                   | Verify Configuration                                                                                                    |
|                                                                                                    | Remove Data Guard Configuration                                                                                                    |
| (e)                                                                                                    | 📄 📑 🖉 Local intranet                                                                                                    |

#### **→**04.Select Standby database type:

 $\rightarrow$ Create a new physical standby database $\rightarrow$  Continue

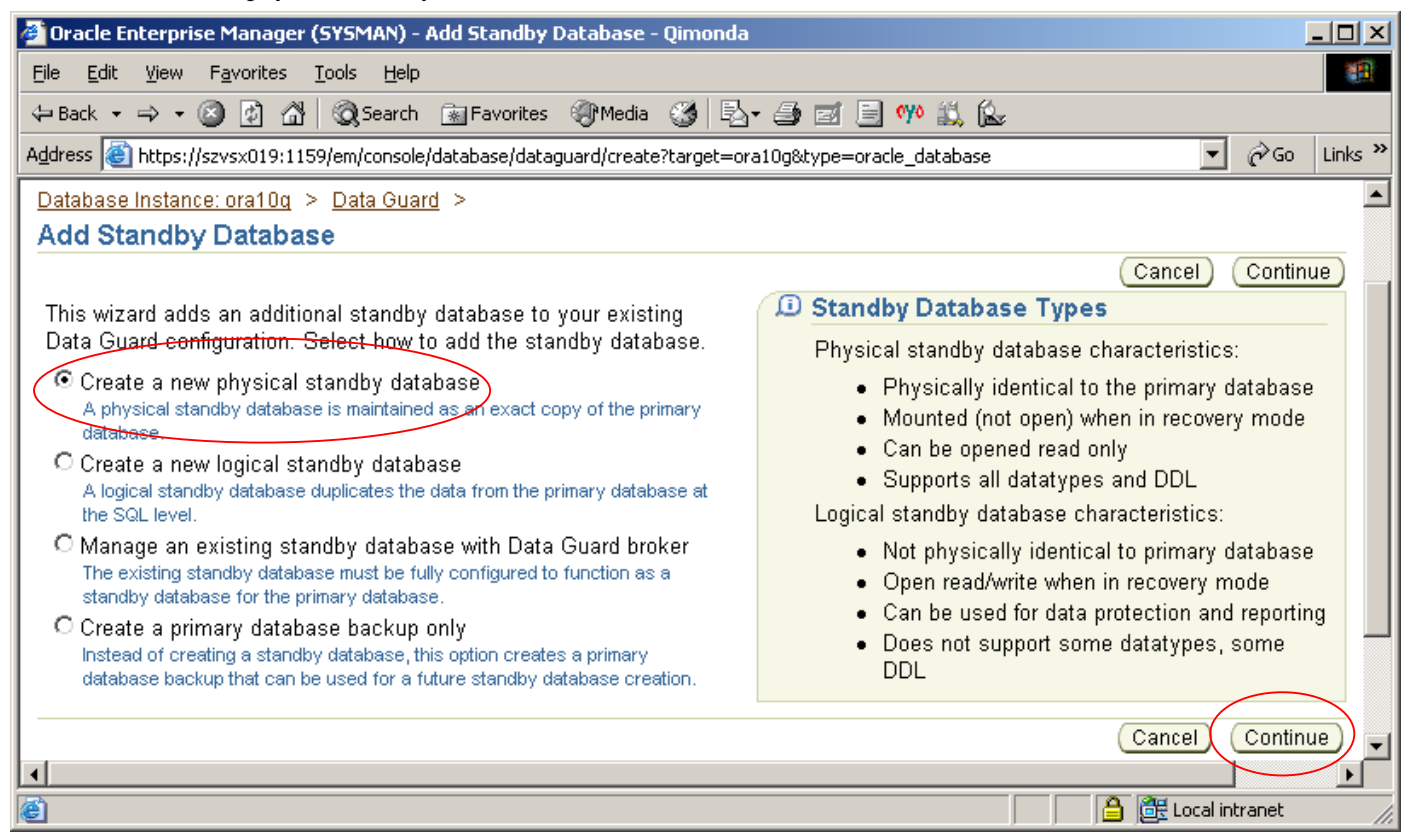

#### **→**05. [Step 1of 6] Select Backup Type:

 $\rightarrow$ Perform a live backup of the primary database $\rightarrow$ Next

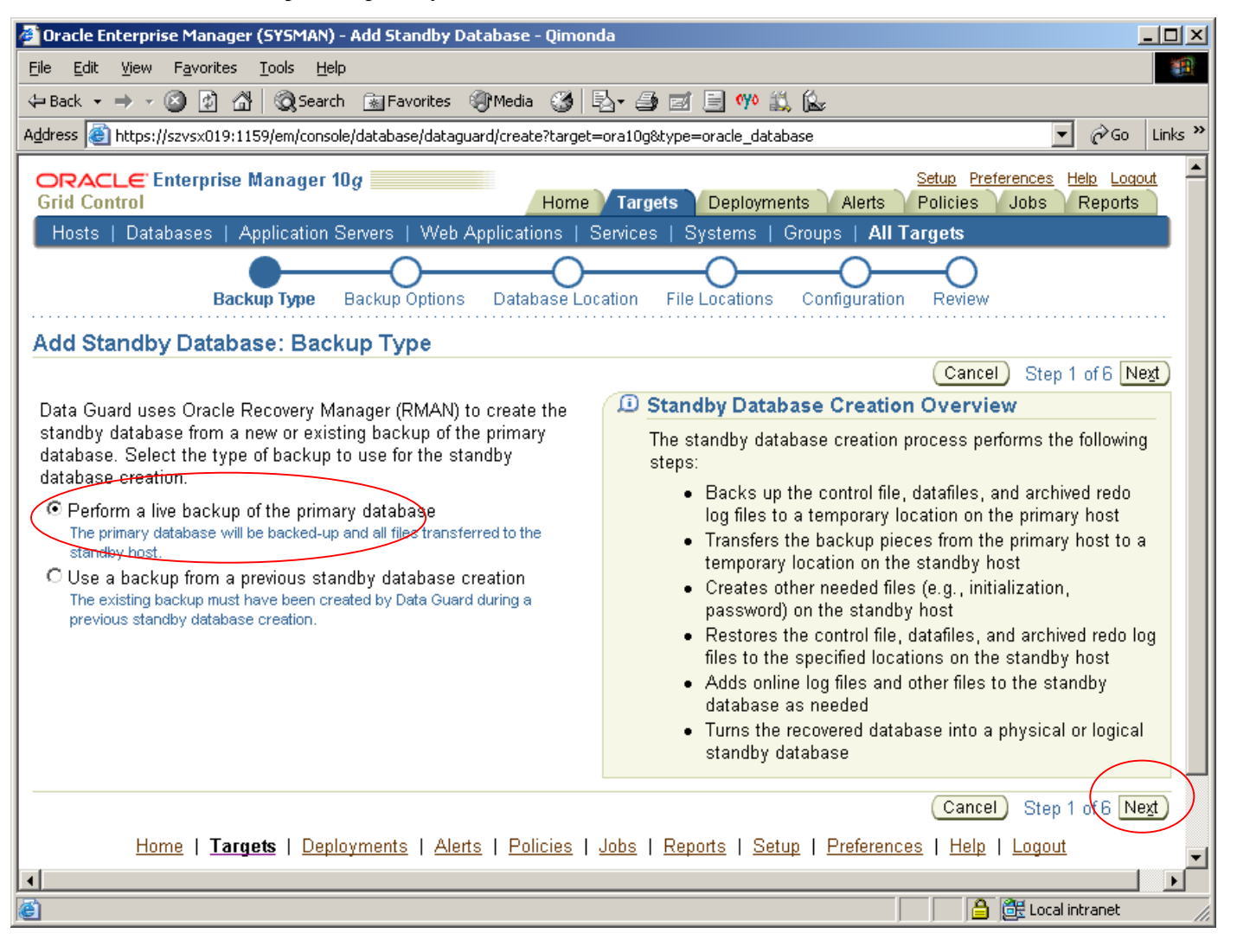

#### **→**06 [Step 2of 6]Fill in Backup Options: → Next

#### **Backup Files Direcory:**

Backup files Directory Location: /oradata/ORA10G/rmanbak

**Primary Host Credentials:** 

Username: oracle

Password: password

Save as Preferred Credential

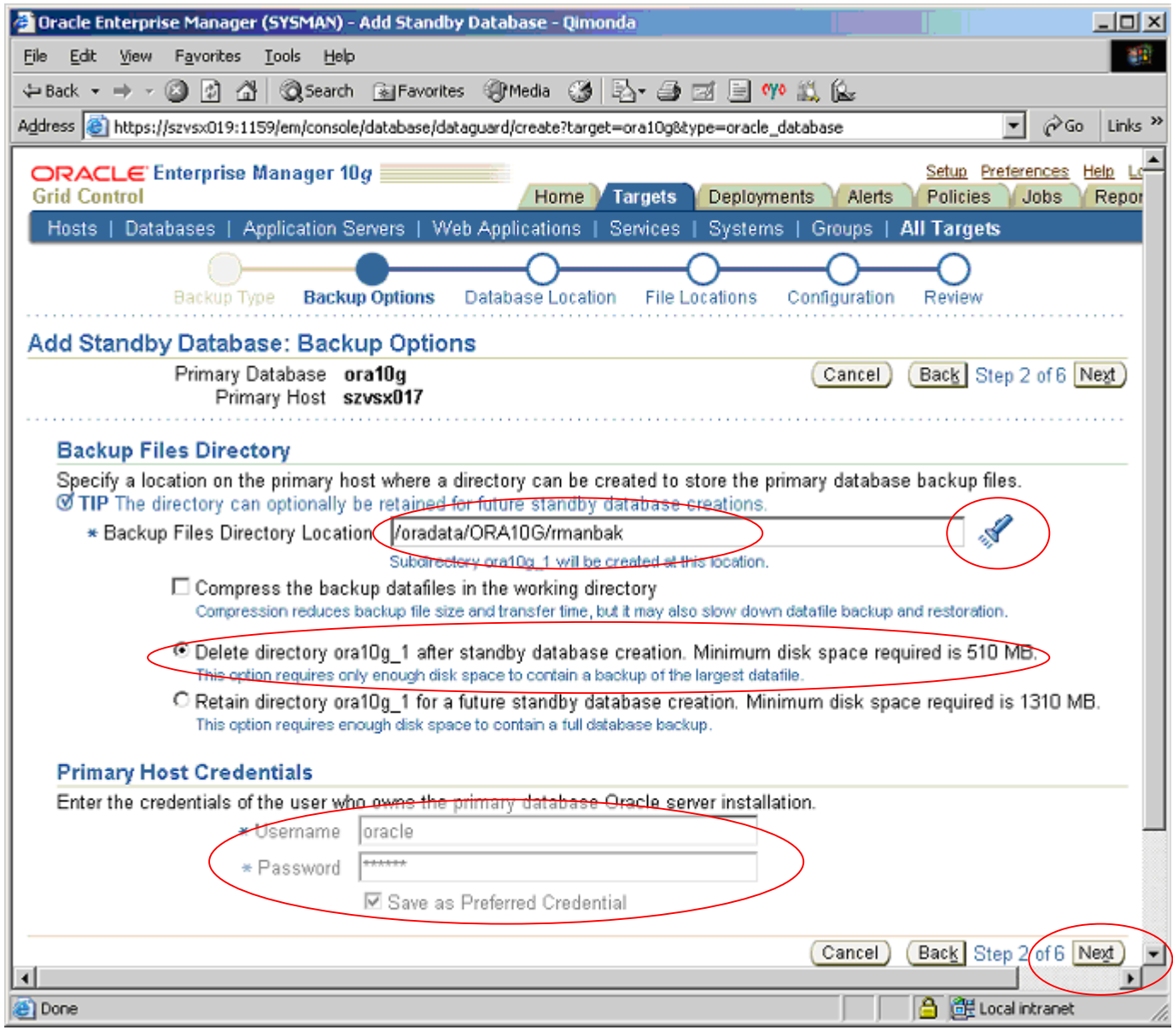

#### →07. [Step 3 of 6] Confirm Standby database Location →Next

#### **Standby Database:**

Instance Name: ora10d

Database Storage: File System (or Raw Device)

#### Standby Host Credentials (Standby machine OS account and password)

Username: oracle

Password: password

Standby Databases Location (select or search standby machine for standby database)

Example: the same to primary machine (szvsx017)

| 🚰 Oracle Enterprise Manager (SYSMAN) - Add Standby Database - Qimonda                                                                                                    |
|----------------------------------------------------------------------------------------------------|
| Elle Edit View Favorites Tools Help                                                                                                    |
| $4$ -Back $\bullet \rightarrow - \bigcirc$ $2$ $2$ $2$ $2$ $2$ Search BeFavorites $2$ Media $2$ $2$ $2$ $2$ $2$ $2$ $2$ $2$ $2$ $2$                                                                                                    |
| Address 🔕 https://szvsx019:1159/em/console/database/dataguard/create?target=ora10g8type=oracle_database 👱 🔗 Go Unks 😕                                                                                                    |
| Grid Control                                                                                                    |
| Hosts   Databases   Application Servers   Web Applications   Services   Systems   Groups   All Targets                                                                                                    |
| Backup Type Backup Options Database Location File Locations Configuration Review                                                                                                    |
| Add Standby Database: Database Location                                                                                                    |
| Primary Database ora10g Cancel Back Step 3 of 6 Next<br>Primary Host szvsx017                                                                                                    |
| Standby Database                                                                                                    |
| * Instance Name ora10d<br>The instance name (also referred to as the SID) must be unique on the standby host.                                                                                                    |
| Database Storage File System  Shoose whether the database files will be put on a conventional file system or on raw devices.                                                                                                    |
| Standby Host Credentials                                                                                                    |
| Enter the credentials of the user who owns the Oracle installation in the Oracle Home selected below.                                                                                                    |
| * Username oracle                                                                                                    |
| * Password                                                                                                    |
|                                                                                                    |
| Standby Database Location<br>The standby database can be created in any Oracle Home that has been discovered by Enterprise Manager. Only Oracle Homes on<br>hosts that match the operating system of the primary host are shown. Select the Oracle Home in which to create the standby<br>database. |
| Search For Host Go                                                                                                    |
| Select Host A Oracle Home Oracle Server Version Operating System Operating System Version                                                                                                    |
| szvsx017. /opt/oracle/product/10g 10.2.0.1.0 HP-UX B.11.11                                                                                                    |
| Cancel Back Step 3 of 6 Negt                                                                                                    |
| 🗑 🚔 Local intranet                                                                                                    |

## **→**08 [Step 4 of 6] Confirm the Standby database File Location

## Standby Database File Locations→Customize

## Customize Storage :[/oradata/ORA10G/ora10d]

| 🕘 Oracle Enterprise Manager (SYSMAN) - Add Standby Database - Qimonda                                                                                                    |
|----------------------------------------------------------------------------------------------------|
| Ejle Edit View Favorites Iools Help                                                                                                    |
| ↓=Back • → - ② ② 🖓 🖓 © Search 📾 Favorites ③ Media 🎯 🔄 • 🎯 📼 📄 💔 🚉 🎰                                                                                                    |
| Address 🍓 https://szvsx019:1159/em/console/database/dataguard/create?target=ora10g8type=oracle_database 💌 🔗 Go Unks **                                                                                                    |
| Grid Control                                                                                                    |
| Hosts   Databases   Application Servers   Web Applications   Services   Systems   Groups   All Targets                                                                                                    |
| Backup Type Backup Options Database Location File Locations Configuration Review                                                                                                    |
| Add Standby Database: File Locations                                                                                                    |
| Primary Database ora10g (Cancel) Back Step 4 of 6 Next<br>Primary Host szvsx017<br>Standby Host szvsx017                                                                                                    |
| Standby Database File Locations                                                                                                    |
| Since the primary and standby databases are on the same host, the standby database files will be placed into an Oracle Optimal Flexible Architecture (OFA) directory structure. Click 'Customize' to modify individual file names. Total Disk Space Required 1310 MB |
| Network Configuration File Location                                                                                                    |
| Data Guard will add configuration information for the standby database to the network configuration files (listener.ora and tnsnames.ora) in the specified directory on the standby host.                                                                            |
| Configuration File Location /opt/oracle/product/10g/network/admin                                                                                                    |
| Cancel Back Step 4 of 6 Next                                                                                                    |
| 🗟 🎆 Local intranet 🅢                                                                                                    |

## Fill in all files Location to [/oradata/ORA10G/ora10d]

| e Edit Yew Pavorites Tools Help                                                                       |               |
|----------------------------------------------------------------------------------------------------|---------------|
| Back + → - 🕲 🖄 🕼 @ Search @ Pavorites @ Media 🥵 🔩 - 🍛 📼 🖃 🕫 🚉 🎰                                       |               |
| dress 🗃 https://szvsx019:1159/em/console/database/dataguard/create?target=orat0g&type=oracle_database | ≖ @Go Link    |
| Backup Type Backup Options Database Location File Locations Configuration Review                      |               |
| ile Locations: Customize Tablespace Storage                                                           |               |
| Primary Database ora10g<br>Primary Host szvsx017<br>Standby Host szvsx017                             | (Cancel) (OK) |
| verride database file locations or edit file names and locations below.                               |               |
| Set location for all files                                                                            |               |
| Set location for all files detected with our files                                                    |               |
| Primary Database Name 🛆 Tablespace Status (KB) Standby Database Name                                  |               |
| /oradata/ORA10G/ora10g/system01.dbf SYSTEM SYSTEM 512000 /oradata/ORA10G/ora10d/system01.dbf          |               |
| /oradata/ORA10G/ora10g/undotbs01.dbfUNDOTBS1 ONLINE 204800 /oradata/ORA10G/ora10d/undotbs01.dbf       |               |
| /oradata/ORA10G/ora10g/sysaux01.dbf SYSAUX ONLINE 378880 /oradata/ORA10G/ora10d/sysaux01.dbf          |               |
| /oradata/ORA10G/ora10g/users01.dbf USERS ONLINE 5120 /oradata/ORA10G/ora10d/users01.dbf               |               |
| /oradata/ORA10G/ora10g/osiobuff01.dbf OSIOBUFF ONLINE 20480 /oradata/ORA10G/ora10d/osiobuff01.dbf     |               |
| ampfiles                                                                                              |               |
| Set location for all files /oradata/ORA10G/ora10d                                                     |               |
| Size                                                                                                  |               |
| Primary Database Name A Tablespace Status (KB) Standby Database Name                                  |               |
| /oradata/ORA10G/ora10g/temp01.dbfTEMP ONLINE 27648 //oradata/ORA10G/ora10d/temp01.dbf                 |               |
| Log Files                                                                                             |               |
| Set location for all files /oradata/ORA10G/ora10d                                                     |               |
| Group 🛆 Primary Database Member (KB) Standby Database Member                                          |               |
| 1 /oradata/ORA10G/ora10g/redo01.log 51200 /oradata/ORA10G/ora10d/redo01.log                           |               |
|                                                                                                    | 1             |
| 2 /oradata/ORA10G/ora10g/redo02.log 51200 /oradata/ORA10G/ora10d/redo02.log                           |               |

# Locations Customize result: [The location customization has been successfully applied.]

| 🖉 Oracle Enterprise Manager (SYSMAN) - Add Standby Database - Qimonda 👘 👘 🖉 🖉 🖉 🖉 🖉                                                                                                    |
|----------------------------------------------------------------------------------------------------|
| Ele Edit View Favorites Iools Help                                                                                                    |
| $\Rightarrow$ Back $\bullet \Rightarrow - \bigcirc$ $\bigcirc$ $\bigcirc$ $\bigcirc$ Search $\textcircled{a}$ Favorites $\textcircled{b}$ Media $\textcircled{b}$ $\textcircled{b}$ $\bullet \bigcirc$ $\textcircled{b}$ $\textcircled{b}$ $\textcircled{b}$ $\textcircled{b}$ $\textcircled{b}$                                    |
| Address 🍓 https://szvsx019:1159/em/console/database/dataguard/create?target=ora10g8type=oracle_database 💿 🔗 Go Links »                                                                                                    |
| Grid Control                                                                                                    |
| Hosts   Databases   Application Servers   Web Applications   Services   Systems   Groups   All Targets                                                                                                    |
| Backup Type Backup Options Database Location File Locations Configuration Review                                                                                                    |
| Add Standby Database: File Locations                                                                                                    |
| Primary Database ora10g<br>Primary Host szvsx017<br>Standby Host szvsx017                                                                                                    |
| Standby Database File Locations                                                                                                    |
| Since the primary and standby databases is on the same host, the standby database files will be placed into an Oracle Optimal Elexible Architecture (OFAr directory structure. Click 'Customize' to modify individual file names.<br>Total Disk Space Required 1310 MB<br>The location customization has been successfully applied. |
| Network Configuration File Location                                                                                                    |
| Data Guard will add configuration information for the standby database to the network configuration files (listener.ora and the terms are in the specified directory on the standby host.                                                                                                    |
| Configuration File Location /opt/oracle/product/10g/network/admin                                                                                                    |
| Cancel) Back Step 4 of 6 Next                                                                                                    |
| E Local intranet                                                                                                    |
|                                                                                                    |

Warning Report: The file sqlnet.ora does not exist at the specified location  $\rightarrow$  Yes

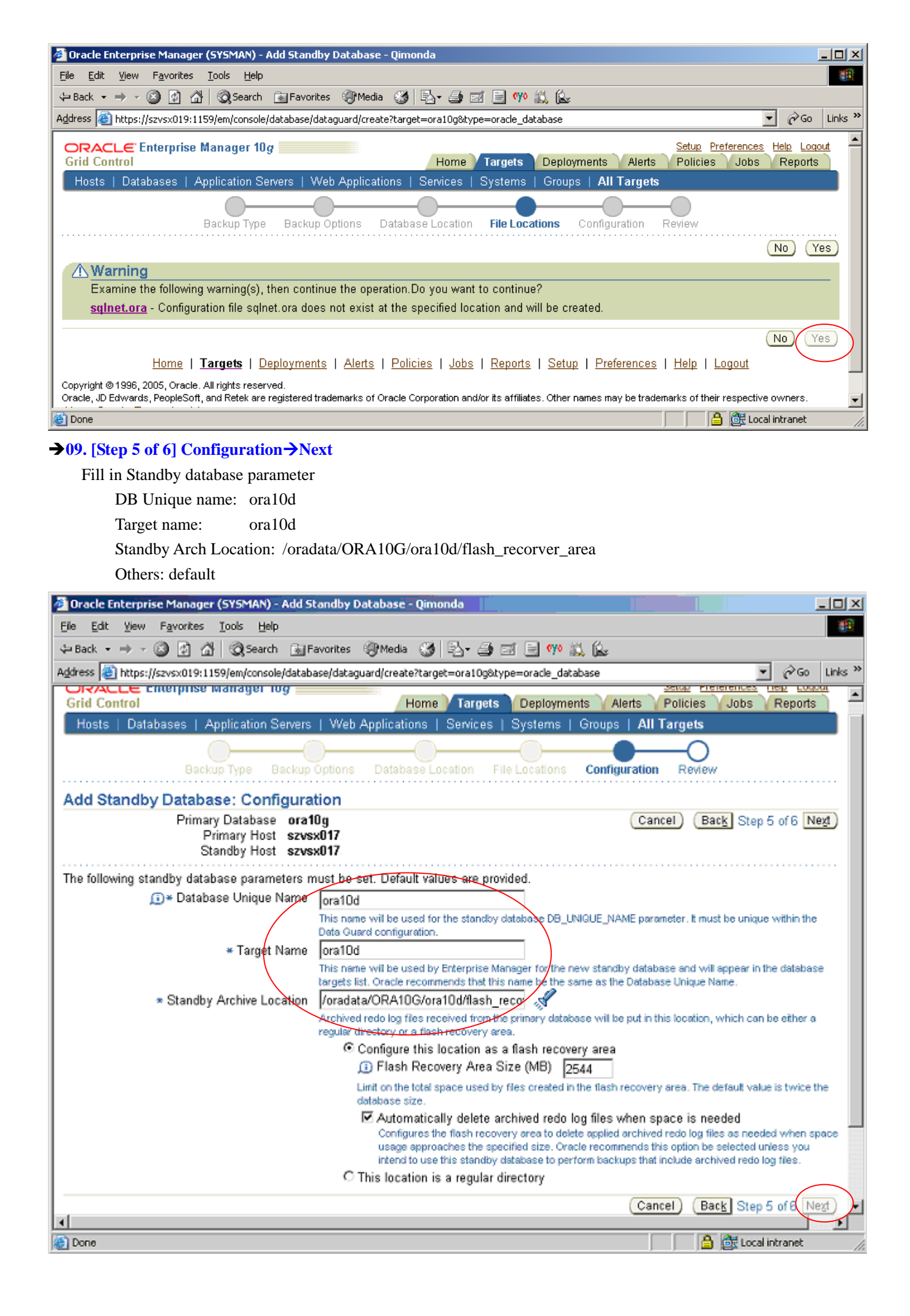

## →10. Add Standby database :Review→Finish

## List Primary and Standby database all related configuration informations

| Elo E-                                      | encerprise r minage                                                                                                    | er (SYSMAN) - Add Standby Datal                                                                                                    | base - Qimonda                                                                                                    |                                         |         |
|---------------------------------------------|----------------------------------------------------------------------------------------------------|----------------------------------------------------------------------------------------------------|----------------------------------------------------------------------------------------------------|-----------------------------------------|---------|
| Die Eq                                      | it View Favorites                                                                                                    | <u>I</u> ools <u>H</u> elp                                                                                                    |                                                                                                    |                                         | 10      |
| 🕁 Back                                      | • • • 🕲 🔄 🖞                                                                                                    | 🖞 🔞 Search 🐻 Favorites 🎯                                                                                                    | Media 🎯 🖏 🖨 🖬 🧌 🍕                                                                                                    | /• 🔍 🔛                                  | _       |
| Address                                     | bttps://szvsx019:1                                                                                                    | 1159/em/console/database/dataguard                                                                                                    | create?target=ora10g&type=orade_                                                                                                    | database 💌 🔗 😡                          | Links » |
|                                             |                                                                                                    | Manage 40                                                                                                    |                                                                                                    | Sofue Destances Hale Las                |         |
| Grid C                                      | CLE Enterprise                                                                                                    | manager 10 <i>g</i>                                                                                                    | Home Targets Deploy                                                                                                    | ments Alerts Policies Jobs Reports      | 5       |
| Host                                        | s I Datahases I                                                                                                    | Application Servers, J. Web App                                                                                                    | lications   Services   System                                                                                                    | s   Groups   All Targets                |         |
|                                             |                                                                                                    | i ppilotitoli ocitoro 1 ittori pp                                                                                                    |                                                                                                    |                                         | - 1     |
|                                             |                                                                                                    | Drawi                                                                                                    | Configuration Pariam                                                                                                    |                                         |         |
|                                             |                                                                                                    | Fiem                                                                                                    | ous configuration review                                                                                                    |                                         |         |
| Add S                                       | Standby Datab                                                                                                    | ase: Review                                                                                                    |                                                                                                    |                                         | $\sim$  |
|                                             |                                                                                                    |                                                                                                    |                                                                                                    | Cancel Back Step 6 of 6 Fin             | nish    |
| The sta                                     | andby database cre                                                                                                    | eation process runs as an Enterp<br>Indiana added to the Data Guar                                                                                                    | rrise Manager job. Standby data<br>d configuration                                                                                                    | abase ora10d will be created by job     | _       |
| DataG                                       | ualucieatestanu                                                                                                    | by and added to the Data Gdal                                                                                                    | d conliguration.                                                                                                    |                                         |         |
| Pri                                         | imary Database                                                                                                    |                                                                                                    | Standby Database                                                                                                    |                                         |         |
|                                             | Target Name                                                                                                    | ora10g                                                                                                    | Target Name                                                                                                    | ora10d                                  |         |
|                                             | Database Name                                                                                                    | ora10g                                                                                                    | Database Name                                                                                                    | ora10g                                  |         |
|                                             | Instance Name<br>Database                                                                                                    | oralug                                                                                                    | Instance Name<br>Oracle Server Version                                                                                                    | ora100<br>10.2.0.1.0                    |         |
|                                             | Version                                                                                                    | 10.2.0.1.0                                                                                                    | Oracle Home                                                                                                    | /opt/oracle/product/10g                 |         |
|                                             | Oracle Home                                                                                                    | /opt/oracle/product/10g                                                                                                    | Host                                                                                                    | szvsx017                                |         |
|                                             | Operating                                                                                                    | S205X017.                                                                                                    | Host Username                                                                                                    | oracle                                  |         |
|                                             | System                                                                                                    | HP-UX B.11.11                                                                                                    | Backup Type                                                                                                    | New backup                              |         |
|                                             | Host Username<br>Backup Eilee                                                                                                    | oracle                                                                                                    | Database Unique Name<br>Standby Type                                                                                                    | ora10d<br>Physical Standby              |         |
|                                             | Directory                                                                                                    | /oradata/ORA10G/rmanbak                                                                                                    | Flash Recovery Area                                                                                                    | /oradata/ORA10G/ora10d/flash_recovery_a | area    |
|                                             | Location                                                                                                    |                                                                                                    | Flash Recovery Area                                                                                                    | 2544M                                   |         |
|                                             | Retain Backup<br>Directory                                                                                                    | No                                                                                                    | Size (MB)<br>Automatically Delete                                                                                                    |                                         |         |
|                                             | Compress                                                                                                    | No                                                                                                    | Archived Redo Log Files                                                                                                    | Yes                                     |         |
|                                             | Backup Files                                                                                                    | No                                                                                                    |                                                                                                    |                                         |         |
| <b>v</b> s                                  | Standby Databa                                                                                                    | se Storage                                                                                                    |                                                                                                    |                                         | -       |
| 1                                           |                                                                                                    |                                                                                                    |                                                                                                    |                                         | ت ر     |
| Done                                        |                                                                                                    |                                                                                                    |                                                                                                    | 🔒 🞯 Local intranet                      |         |
| <b>a</b> .                                  |                                                                                                    |                                                                                                    |                                                                                                    |                                         |         |
| Sta                                         | ndhy datahas                                                                                                    | e storage detail informat                                                                                                    | ion: (data files temp files                                                                                                    | s log files Control files)              |         |
| Sta                                         | ndby databas                                                                                                    | e storage detail informat                                                                                                    | ion: (data files, temp files                                                                                                    | s, log files, Control files)            |         |
| Eile E                                      | ndby databas<br>dit View Favori                                                                                                    | e storage detail informat                                                                                                    | ion: (data files, temp files                                                                                                    | s, log files, Control files)            |         |
| Eile E                                      | dit ⊻iew Favori<br>→ → ~ ② ③                                                                                                    | e storage detail informat                                                                                                    | ion: (data files, temp files                                                                                                    | s, log files, Control files)            | Links » |
| Eile E<br>Back<br>Address                   | indby database<br>(dit ⊻iew Favori<br>→ → ② ⊉<br>)<br>(@) https://szvsx0<br>Standby Datab                                                                                                    | e storage detail informat                                                                                                    | ion: (data files, temp files                                                                                                    | s, log files, Control files)            | Links » |
| Sta<br>Eile ⊑<br>⇔ Back<br>A <u>d</u> dress | dit View Favori<br>→ → · ③ ⊉<br>Mathematical Mathematical Ma                                                                                                    | e storage detail informat<br>tes Iools Help<br>All All Search Favorites<br>19:1159/em/console/database/dat<br>base Storage                                                                                                    | ion: (data files, temp files<br>Servedia 🎯 🖻 🥌 🥔<br>aguard/create?target=ora10g&ty                                                                                                    | s, log files, Control files)            | Links » |
| Eile E                                      | dit View Favori<br>→ → · ② ②<br>Mathematical Standby Data<br>Datafiles                                                                                                    | e storage detail informat                                                                                                    | ion: (data files, temp files                                                                                                    | s, log files, Control files)            | Links » |
| Sta                                         | dit View Favori<br>→ → · ② ②<br>→ https://szvsx0<br>Standby Datal<br>Datafiles<br>Primary Datab                                                                                                    | e storage detail informat                                                                                                    | ion: (data files, temp files                                                                                                    | s, log files, Control files)            | Links » |
| Sta                                         | indby database       idit     ⊻jew       Payori       Image: Primary Database       Primary Database       /oradata/ORA10       /oradata/ORA10                                                                                                    | e storage detail informat                                                                                                    | ion: (data files, temp files                                                                                                    | s, log files, Control files)            | Links » |
| Sta                                         | Andby database       (dit View Favori       → → ○ ② ②       (dit View Favori       → → ○ ③ ②       (dit View Favori       > → → ○ ③ ②       (dit View Favori       > → → ○ ③ ②       (dit View Favori       > → → ○ ③ ②       (dit View Favori       > → → ○ ③ ②       (dit View Favori       > → → ○ ③ ②       (dit View Favori       > → → ○ ③ ②       (dit View Favori       > → → ○ ③ ②       (dit View Favori       > → → ○ ③ ②       (dit View Favori       > → → ○ ③ ②       (dit View Favori       > → → ○ ③ ②       (dit View Favori       > → → ○ ③ ②       (dit View Favori       > → → ○ ③ ②       > ○ ○ ○ ○ ○ ○ ○ ○ ○ ○ ○ ○ ○ ○ ○ ○ ○ ○                                                                                                    | e storage detail informat                                                                                                    | ion: (data files, temp files                                                                                                    | s, log files, Control files)            | Links » |
| Sta<br>Eile E<br>G Back<br>Agdress          | Indby database       (dit View Favori       Image: standby Database       Image: standby Database       Datafiles       Primary Database       /oradata/ORA10       /oradata/ORA10       /oradata/ORA10       /oradata/ORA10       /oradata/ORA10       /oradata/ORA10       /oradata/ORA10       /oradata/ORA10       /oradata/ORA10       /oradata/ORA10                                                                                                    | e storage detail informat                                                                                                    | ion: (data files, temp files<br>Media Media Media Media<br>aguard/create?target=ora10g&ty<br>STEM SYSTEM 512000 /<br>DOTBS1 ONLINE 204800 /<br>SAUX ONLINE 20480 /<br>ERS ONLINE 5120 /<br>OBUFF ONLINE 20480 /                                                                                                    | s, log files, Control files)            | Links » |
| Sta<br>Eile E<br>Back<br>Address            | dit View Favori<br>→ → · ② ②<br>Standby Datal<br>Datafiles<br>Primary Datal<br>/oradata/ORA10<br>/oradata/ORA10<br>/oradata/ORA10<br>/oradata/ORA10<br>/oradata/ORA10<br>/oradata/ORA10<br>/oradata/ORA10<br>/oradata/ORA10<br>/oradata/ORA10                                                                                                    | e storage detail informat<br>tes Iools Help<br>3 Search Favorites<br>19:1159/em/console/database/dat<br>base Storage<br>Tat<br>DG/ora10g/system01.dbf SY3<br>DG/ora10g/system01.dbf SY3<br>DG/ora10g/sysux01.dbf SY3<br>DG/ora10g/sysux01.dbf SY3<br>DG/ora10g/sysux01.dbf SY3<br>DG/ora10g/sysux01.dbf SY3<br>DG/ora10g/sysux01.dbf SY3<br>DG/ora10g/sysux01.dbf SY3<br>DG/ora10g/sysux01.dbf SY3<br>DG/ora10g/sysux01.dbf SY3<br>DG/ora10g/sysux01.dbf SY3<br>DG/ora10g/sysux01.dbf SY3<br>DG/ora10g/sysux01.dbf SY3<br>DG/ora10g/sysus01.dbf SY3<br>DG/ora10g/sysus01.dbf SY3<br>DG/ora10g/sy   | ion: (data files, temp files<br>Media I III IIIIIIIIIIIIIIIIIIIIIIIIIIIIII                                                                                                    | s, log files, Control files)            | Links   |
| Sta<br>Eile E<br>Back<br>Address            | dit View Favori<br>→ → · ② ②<br>The primary Datable<br>/oradata/ORA10<br>/oradata/ORA10<br>/oradata/ORA10<br>/oradata/ORA10<br>/oradata/ORA10<br>/oradata/ORA10<br>/oradata/ORA10<br>/oradata/ORA10<br>/oradata/ORA10<br>/oradata/ORA10<br>/oradata/ORA10<br>/oradata/ORA10<br>/oradata/ORA10<br>/oradata/ORA10<br>/oradata/ORA10<br>/oradata/ORA10                                                                                                    | e storage detail informat<br>tes Iools Help<br>3 Search Favorites<br>19:1159/em/console/database/dat<br>base Storage<br>DG/ora10g/system01.dbf VNI<br>DG/ora10g/undotbs01.dbf VNI<br>DG/ora10g/users01.dbf VSI<br>DG/ora10g/users01.dbf VSI<br>DG/ora10g/osiobuff01.dbf OSI<br>DG/ora10g/osiobuff01.dbf OSI                                                                                                    | ion: (data files, temp files<br>Source Status Size<br>(KB) STEM SYSTEM 512000<br>STEM SYSTEM 512000<br>STEM SYSTEM 512000<br>SAUX ONLINE 20480<br>SAUX ONLINE 378880<br>ERS ONLINE 5120<br>OBUFF ONLINE 5120<br>OBUFF ONLINE 5120<br>Space Status Size<br>(KB) Stance                                                                                                    | s, log files, Control files)            | Links » |
| Sta<br>Elle E<br>Back<br>Address            | dit     ¥jew     Favori       i     i     Favori       i     i     i       i     i     i       i     i     i       i     i     i       i     i     i       i     i     i       i     i     i       i     i     i       i     i     i       i     i     i       i     i     i       i     i     i                                                                                                    | e storage detail informat                                                                                                    | ion: (data files, temp files<br>Media Media Media<br>aguard/create?target=ora10g8ty<br>STEM SYSTEM 512000 /<br>STEM SYSTEM 512000 /<br>SAUX ONLINE 204800 /<br>SAUX ONLINE 378880 /<br>ERS ONLINE 5120 /<br>OBUFF ONLINE 20480 /<br>Space Status Size<br>(KB) Stance<br>ONLINE 27648 /orada                                                                                                    | s, log files, Control files)            | Links » |
| Sta<br>Eile E<br>Back<br>Address            | dit     ¥jew     Favori       i     i     Yew       i     i     i       i     i     i                                                                                                    | e storage detail informat<br>tes Iools Help<br>Search Favorites<br>19:1159/em/console/database/dat<br>base Storage<br>DG/ora10g/system01.dbf SY3<br>DG/ora10g/system01.dbf SY3<br>DG/ora         | ion: (data files, temp files<br>(data files, temp files<br>(data files, temp files)<br>(data files, temp files)<br>(data files)<br>(data files)<br>(data files) | s, log files, Control files)            | Links » |
| Sta                                         | dit     Yiew     Favori       dit     Yiew     Favori       i     i     i       i     i     i       i     i <t< td=""><td>e storage detail informat</td><td>ion: (data files, temp files<br/>Media Media Media</td><td>s, log files, Control files)</td><td>Links »</td></t<> | e storage detail informat                                                                                                    | ion: (data files, temp files<br>Media Media                                                                                                    | s, log files, Control files)            | Links » |
| Sta                                         | dit View Favori<br>→ → · ② ②<br>Tempfiles<br>Primary Datab<br>/oradata/ORA10<br>/oradata/ORA10<br>/oradata/ORA10<br>/oradata/ORA10<br>/oradata/ORA10<br>/oradata/ORA10<br>/oradata/ORA10<br>/oradata/ORA10<br>/oradata/ORA10<br>Datab<br>Primary Datab<br>/oradata/ORA10<br>Datab<br>Primary Datab<br>/oradata/ORA10<br>/oradata/ORA10                                                                                                    | e storage detail informat<br>tes Iools Help<br>Search Favorites<br>19:1159/em/console/database/dat<br>base Storage<br>Table<br>DG/ora10g/system01.dbf SY:<br>DG/ora10g/system01.dbf SY:<br>DG/ora10g/sysux01.dbf SY:<br>DG/ora10g/sysux01.dbf SY:<br>DG/ora10g/sy   | ion: (data files, temp files<br>ion: (data files, temp files<br>ion: (data files, temp files<br>ion: (data files, temp files<br>ion: (data files, temp files<br>ion: (data files, temp files<br>ion: (data files, temp files<br>ion: (data files, temp files<br>ion: (data files, temp files<br>ion: (data files, temp files<br>ion: (data files, temp files<br>ion: (data files, temp files)<br>ion: (data files, temp files)<br>ion: (data files)<br>ion: (data files)                              | s, log files, Control files)            | Links » |
| Sta<br>Eile E<br>Back<br>Address            | dit View Favori<br>→ → · ② ②<br>The primary Database<br>/oradata/ORA10<br>/oradata/ORA10<br>/oradata/OR                                                                                                    | e storage detail informat<br>tes Iools Help<br>Carl Search Favorites<br>19:1159/em/console/database/dat<br>base Storage<br>DG/ora10g/system01.dbf SY3<br>DG/ora10g/system01.dbf SY3<br>DG/ora10g/sysaux01.dbf UNI<br>DG/ora10g/sysaux01.dbf USI<br>DG/ora10g/sysaux01.dbf USI<br>D         | ion: (data files, temp files<br>implementation of the second second                                                                                                    | s, log files, Control files)            | Links » |
| Sta<br>Eile E<br>Back<br>Address            | dit View Favori<br>→ → · ② ②<br>The primary Database<br>/oradata/ORA10<br>/oradata/ORA10<br>/oradata/ORA10<br>/oradata/ORA10<br>/oradata/ORA10<br>/oradata/ORA10<br>/oradata/ORA10<br>/oradata/ORA10<br>/oradata/ORA10<br>/oradata/ORA10<br>/oradata/ORA10<br>I /oradata/ORA10<br>Database<br>Primary Database<br>/oradata/ORA10<br>/oradata/ORA10<br>/oradata/ORA1                                                                                                    | e storage detail informat                                                                                                    | ion: (data files, temp files                                                                                                    | s, log files, Control files)            | Links   |
| Sta<br>Eile E<br>Back<br>Address            | dit View Favori<br>→ → · ② ②<br>The primary Database<br>Voradata/ORA10<br>/oradata/ORA10<br>/oradata/OR                                                                                                    | e storage detail informat                                                                                                    | ion: (data files, temp files<br>ion: (data files, temp files<br>ion: (data files, temp files<br>ion: (data files, temp files<br>ion: (data files, temp files<br>ion: (data files, temp files<br>ion: (data files, temp files<br>ion: (data files, temp files<br>ion: (data files, temp files<br>ion: (data files, temp files<br>ion: (data files, temp files<br>ion: (data files, temp files<br>ion: (data files, temp files<br>ion: (data files, temp files<br>ion: (data files, temp files)<br>ion: (data files, temp files)<br>ion: (data files)<br>ion: (data files)<br>i                      | s, log files, Control files)            | Links » |
| Sta                                         | dit yjew Favori<br>→ → · ② ②<br>Temperature<br>Datafiles<br>Primary Datab<br>/oradata/ORA10<br>/oradata/ORA10<br>/oradata/ORA10<br>/oradata/ORA10<br>/oradata/ORA10<br>/oradata/ORA10<br>/oradata/ORA10<br>/oradata/ORA10<br>Datafiles<br>Primary Datab<br>/oradata/ORA10<br>Datafiles<br>Primary Datab<br>/oradata/ORA10<br>/oradata/ORA10<br>/orada                                                                                                    | e storage detail informat                                                                                                    | ion: (data files, temp files<br>ion: (data files, temp files<br>ion: (data files, temp files<br>ion: (data files, temp files<br>ion: (data files, temp files<br>ion: (data files, temp files<br>ion: (data files, temp files<br>ion: (data files, temp files<br>ion: (data files, temp files<br>ion: (data files, temp files<br>ion: (data files, temp files<br>ion: (data files, temp files<br>ion: (data files, temp files<br>ion: (data files, temp files<br>ion: (data files, temp files)<br>ion: (data files, temp files)<br>ion: (data files)<br>ion: (data files)<br>ion: (da                        | s, log files, Control files)            | Links » |
| Sta<br>Eile E<br>Back<br>Address            | dit yjew Favori<br>dit yjew Favori<br>→ → ○ ○ ○<br>Standby Datal<br>Datafiles<br>Primary Datab<br>/oradata/ORA10<br>/oradata/ORA10<br>/oradat                                                                                                    | e storage detail informat                                                                                                    | ion: (data files, temp files<br>ion: (data files, temp files<br>ion: (data files, temp files<br>ion: (data files, temp files<br>ion: (data files, temp files<br>ion: (data files, temp files<br>ion: (data files, temp files<br>ion: (data files, temp files<br>ion: (data files, temp files<br>ion: (data files, temp files<br>ion: (data files, temp files<br>ion: (data files, temp files<br>ion: (data files, temp files)<br>ion: (data files, temp files)<br>ion: (data files)<br>ion: (data files, temp files)<br>ion: (data files)<br>ion: (data files                    | s, log files, Control files)            |         |
| Sta                                         | dit       ¥jew       Favori         dit       ¥jew       Favori         i       i       i       i         i       i       i       i       i         i       i       i       i       i       i         i       i                                                                                                    | e storage detail informat<br>tes Iools Help<br>Search Favorites<br>19:1159/em/console/database/dat<br>base Storage<br>Table<br>DG/ora10g/system01.dbf SY:<br>DG/ora10g/system01.dbf SY:<br>DG/ora10g/sysu01.dbf SY:<br>DG/ora10g/sysu01.dbf SY:<br>DG/ora10g/searc01.dbf USI<br>DG/ora10g/searc01.dbf USI<br>DG/ora10g/searc01.dbf USI<br>DG/ora10g/control01.dbf TEMP<br>ary Database Member<br>ata/ORA10G/ora10g/redo01.<br>ata/ORA10G/ora10g/redo02.<br>ata/ORA10G/ora10g/redo03.<br>ata/ORA10G/ora10g/redo03.<br>ata/ORA10G/ora10g/redo04.<br>ata/ORA10G/ora10g/redo05.<br>ata/ORA10G/ora10g/redo06.<br>ata/ORA10G/ora10g/redo06.<br>ata/ORA10G/ora10g/redo06.<br>ata/ORA10G/ora10g/redo07.<br>DG/ora10g/control01.ctl<br>DG/ora10g/control01.ctl                                                                                                    | ion: (data files, temp files ion: (data files, temp files) ion: (data files, temp files) ion: (data files, temp files) ion: (data files) ion: (data files) ion:                                                                                                    | s, log files, Control files)            |         |
| Sta                                         | dit View Pavori<br>dit View Pavori<br>→ → ⓒ ⓒ ⓒ<br>Standby Datal<br>Datafiles<br>Primary DataB<br>/oradata/ORA10<br>/oradata/ORA10<br>/oradata/ORA10<br>/oradata/ORA10<br>/oradata/ORA10<br>/oradata/ORA10<br>Control Files<br>Primary DataB<br>/oradata/ORA10<br>/oradata/ORA10                                                                                                    | e storage detail informat<br>tes Iools Help<br>Search Favorites<br>19:1159/em/console/database/dat<br>base Storage<br>Tate<br>DG/ora10g/system01.dbf SY:<br>DG/ora10g/system01.dbf SY:<br>DG/ora10g/sysaux01.dbf SY:<br>DG/ora10g/sysaux01.dbf SY:<br>DG/ora10g/sysaux01.dbf SY:<br>DG/ora10g/sysaux01.dbf SY:<br>DG/ora10g/sysaux01.dbf SY:<br>DG/ora10g/sysaux01.dbf SY:<br>DG/ora10g/sysaux01.dbf SY:<br>DG/ora10g/sysaux01.dbf SY:<br>DG/ora10g/sysaux01.dbf SY:<br>DG/ora10g/sysaux01.dbf SY:<br>DG/ora10g/sysaux01.dbf SY:<br>DG/ora10g/sysaux01.dbf SY:<br>DG/ora10g/sysaux01.dbf SY:<br>DG/ora10g/control01.dbf OS:<br>ata/ORA10G/ora10g/redo02.<br>ata/ORA10G/ora10g/redo03.<br>ata/ORA10G/ora10g/redo05.<br>ata/ORA10G/ora10g/redo05.<br>ata/ORA10G/ora10g/redo05.<br>ata/ORA10G/ora10g/redo05.<br>ata/ORA10G/ora10g/redo05.<br>ata/ORA10G/ora10g/redo05.<br>ata/ORA10G/ora10g/redo05.<br>ata/ORA10G/ora10g/redo05.<br>ata/ORA10G/ora10g/redo05.<br>ata/ORA10G/ora10g/redo05.<br>ata/ORA10G/ora10g/redo05.<br>ata/ORA10G/ora10g/redo05.<br>ata/ORA10G/ora10g/red05.<br>ata/ORA10G/ora10g/red05.<br>ata/ORA10G/or | ion: (data files, temp files<br>ion: (data files, temp files<br>ion: (data files, temp files<br>ion: (data files, temp files<br>ion: (data files, temp files<br>ion: (data files, temp files<br>ion: (data files, temp files<br>ion: (data files, temp files<br>ion: (data files, temp files<br>ion: (data files, temp files<br>ion: (data files, temp files<br>ion: (data files, temp files<br>ion: (data files, temp files<br>ion: (data files, temp files<br>ion: (data files, temp files)<br>ion: (data files, temp files)<br>ion: (data files)<br>ion: (data files)<br>ion: (data fil                                    | s, log files, Control files)            | Links » |
| Sta                                         | dit       Yiew       Favori         i       i       i         i       i       i       i         i       i       i       i         i       i       i       i       i         i       i       i       i       i       i         i       i       i       i       i       i       i         i       i                                                                                                    | e storage detail informat<br>tes Iools Help<br>Search Favorites<br>19:1159/em/console/database/dat<br>base Storage<br>DG/ora10g/system01.dbf SY3<br>DG/ora10g/system01.dbf SY3<br>DG/ora10g/sysaux01.dbf SY3<br>DG/ora10g/sysaux01.dbf SY3<br>DG/ora10g/sysaux01.dbf SY3<br>DG/ora10g/sysaux01.dbf SY3<br>DG/ora10g/sysaux01.dbf SY3<br>DG/ora10g/sysaux01.dbf SY3<br>DG/ora10g/sysaux01.dbf SY3<br>DG/ora10g/sysaux01.dbf SY3<br>DG/ora10g/sysaux01.dbf SY3<br>DG/ora10g/sysaux01.dbf SY3<br>DG/ora10g/sysaux01.dbf SY3<br>DG/ora10g/sysaux01.dbf SY3<br>DG/ora10g/sysaux01.dbf SY3<br>DG/ora10g/control01.dbf OSI<br>ata/ORA10G/ora10g/red001.<br>ata/ORA10G/ora10g/red003.<br>ata/ORA10G/ora10g/red004.<br>ata/ORA10G/ora10g/red005.<br>ata/ORA10G/ora10g/red005.<br>ata/     | ion: (data files, temp files                                                                                                    | s, log files, Control files)            |         |
| Sta<br>Elle E<br>Dack<br>Address            | dit       Yiew       Favori         dit       Yiew       Favori         i       i       i       i         i       i       i       i       i         i       i       i       i       i         i       i       i       i       i       i         i       i       i       i       i       i       i         i       i                                                                                                    | e storage detail informat<br>tes Iools Help<br>Search Favorites<br>19:1159/em/console/database/dat<br>base Storage<br>Tat<br>DG/ora10g/system01.dbf SY3<br>DG/ora10g/sysaux01.dbf SY3<br>DG/ora10g/sysaux01.dbf SY3<br>DG/ora10g/control01.dbf USI<br>DG/ora10g/control02.ct1<br>DG/ora10g/control01.ct1<br>DG/ora10g/control01.ct1<br>DG/ora10g/control03.ct1<br>S<br>DG/ora10g/control03.ct1<br>S                                                                                                    | ion: (data files, temp files<br>ion: (data files, temp files<br>ion: (data files, temp files<br>ion: (data files, temp files<br>ion: (data files, temp files<br>ion: (data files, temp files<br>ion: (data files, temp files<br>ion: (data files, temp files<br>ion: (data files, temp files<br>ion: (data files, temp files<br>ion: (data files, temp files<br>ion: (data files, temp files<br>ion: (data files, temp files<br>ion: (data files, temp files<br>ion: (data files, temp files)<br>ion: (data files, temp files)<br>ion: (data files)<br>ion: (data files)<br>ion: (data                                           | s, log files, Control files)            |         |
| Sta                                         | dit       Yjew       Favori         dit       Yjew       Favori         i       i       i       i         i       i       i       i       i         i       i       i       i       i         i       i       i       i       i       i         i       i       i       i       i       i       i         i       i                                                                                                    | e storage detail informat                                                                                                    | ion: (data files, temp files<br>ion: (data files, temp files<br>ion: (data files, temp files)<br>ion: (data files, temp files)<br>ion: (data files)<br>ion: (data files)<br>ion: (data files                          | s, log files, Control files)            |         |
| Sta<br>Eile E<br>Back<br>Address            | dit       Yjew       Favori         dit       Yjew       Favori         i       i       i       i         i       i       i       i       i         i       i       i       i       i         i       i       i       i       i       i         i       i       i       i       i       i       i         i       i                                                                                                    | e storage detail informat                                                                                                    | ion: (data files, temp files<br>ion: (data files, temp files<br>ion: (data files, temp files)<br>ion: (data files, temp files)<br>ion: (data files)<br>ion: (data files)<br>ion: (dat                    | s, log files, Control files)            |         |
| Sta<br>Eile E<br>Back<br>Address            | dit       Yjew       Favori         i       Yjew       Favori         i       I       I         i       Https://szvsx0       I         Standby Datal       Datafiles       I         Primary Datab       /oradata/ORA10       I         /oradata/ORA10       /oradata/ORA10       I         /oradata/ORA10       I       I         /oradata/ORA10       I       I         /oradata/OR                                                                                                    | e storage detail informat<br>tes Iools Help<br>3 Search Favorites<br>19:1159/em/console/database/dat<br>5 ase Storage<br>19:1159/em/console/database/dat<br>5 ase Storage<br>19:1159/em/console/database/dat<br>5 ase Storage<br>19:1159/em/console/database/dat<br>5 ase Storage<br>19:1159/em/console/database/dat<br>5 ase Storage<br>19:1159/em/console/database/dat<br>5 ase Storage<br>19:1159/em/console/database/dat<br>5 ase Storage<br>19:1159/em/console/database/dat<br>5 ase Name<br>10:10:10:10:10:10:10:10<br>10:10:10:10:10:10:10:10:10:10:10:10:10:1                                                                                                    | ion: (data files, temp files<br>ion: (data files, temp files<br>ion: (data files, temp files<br>ion: (data files, temp files<br>ion: (data files, temp files<br>ion: (data files, temp files<br>ion: (data files, temp files<br>ion: (data files, temp files<br>ion: (data files, temp files<br>ion: (data files, temp files<br>ion: (data files, temp files<br>ion: (data files, temp files<br>ion: (data files, temp files<br>ion: (data files, temp files<br>ion: (data files, temp files)<br>ion: (data files, temp files)<br>ion: (data files)<br>ion: (data files)<br>ion: (data files                                        | s, log files, Control files)            |         |
| Sta<br>Elle E<br>> Back<br>Agdress          | dit       Yjew       Favori         dit       Yjew       Favori         i       i       i       i         i       i       i       i       i         i       i       i       i       i         i       i       i       i       i       i         i       i       i       i       i       i       i         i       i                                                                                                    | e storage detail informat                                                                                                    | ion: (data files, temp files<br>ion: (data files, temp files<br>ion: (data files, temp files<br>ion: (data files, temp files<br>ion: (data files, temp files<br>ion: (data files, temp files<br>ion: (data files, temp files<br>ion: (data files, temp files<br>ion: (data files, temp files<br>ion: (data files, temp files<br>ion: (data files, temp files<br>ion: (data files, temp files<br>ion: (data files, temp files<br>ion: (data files, temp files<br>ion: (data files, temp files)<br>ion: (data files, temp files)<br>ion: (data files)<br>ion: (data files, temp files)<br>ion: (data files)<br>ion: (data files)                     | s, log files, Control files)            |         |

#### →11. The standby database creation process runs as an enterprise manager job

| Eile       Edit       View       Favorites       Tools       Help         Image: Provide the second second sec |
|----------------------------------------------------------------------------------------------------|
| <ul> <li>         → Back          → →          S         <ul> <li></li></ul></li></ul>                                                                                                    |
| Address Image: https://szvsx019:1159/em/console/database/dataguard/create?target=ora10g&type=oracle_database       Image: console/database/dataguard/create?target=ora10g&type=oracle_database         ORACLE: Enterprise Manager 10g       Setup Preferences       Help Locout         Grid Control       Home       Targets       Deployments       Alerts       Policies       Jobs       Reports                                                                                                    |
| ORACLE Enterprise Manager 10g         Setup         Preferences         Help         Logout           Grid Control         Home         Targets         Deployments         Alerts         Policies         Jobs         Reports                                                                                                    |
| Grid Control Home Targets Deployments Alerts Policies Jobs Reports                                                                                                    |
| Heste I. Deteksesse I. Application Servers I. Mek Applications, I. Services, J. Sustema, J. Crewns, J. All Terrete                                                                                                    |
| Hosts   Databases   Application Servers   web Applications   Services   Systems   Groups   All Targets                                                                                                    |
| 🛞 Processing: Add Standby Database                                                                                                    |
| The standby database creation process runs as an Enterprise Manager job.                                                                                                    |
| The job will be submitted after completion of several preliminary steps. After all steps are complete, you will be returned to the Data Guard overview page.                                                                                                    |
|                                                                                                    |
|                                                                                                    |
| Creating Data Guard configuration     Preparing standby database creation job                                                                                                    |
| Submitting standby database creation job                                                                                                    |
| Adding standby database target                                                                                                    |
| (i)The process can be cancelled prior to submission of the standby database creation job.                                                                                                    |
| Cancel                                                                                                    |
| Home   Targets   Deployments   Alerts   Policies   Jobs   Reports   Setup   Preferences   Help   Logout                                                                                                    |
| Copyright © 1996, 2005, Oracle. All rights reserved.                                                                                                    |
| Oracle, JD Edwards, PeopleSoft, and Retek are registered trademarks of Oracle Corporation and/or its affiliates. Other names may be trademarks of their respective owners.                                                                                                    |
|                                                                                                    |
| 🖉 Done                                                                                                    |

| 🚰 Oracle Enterprise Manager (SYSMAN) - Processing: Add Standby Database - Qimonda 📃 🗌 🗙                                                                                                    |
|----------------------------------------------------------------------------------------------------|
| Eile Edit View Favorites Tools Help                                                                                                    |
| 🖙 Back 🔹 🤿 🗸 🔯 🖓 Search 🕋 Favorites 🛞 Media 🧭 🛃 🖬 🛃 👘 🏭 %                                                                                                    |
| Address 🗃 https://szvsx019:1159/em/console/database/dataguard/create?target=ora10g&type=oracle_database 🔽 🔗 Links »                                                                                                    |
| ORACLE Enterprise Manager 10g         Setup         Preferences         Help         Logout         A           Grid Control         Home         Targets         Deployments         Alerts         Policies         Jobs         Reports                                                                                                    |
| Hosts   Databases   Application Servers   Web Applications   Services   Systems   Groups   All Targets                                                                                                    |
| Processing: Add Standby Database                                                                                                    |
| The standby database creation process runs as an Enterprise Manager job.                                                                                                    |
| The job will be submitted after completion of several preliminary steps. After all steps are complete, you will be returned to the Data Guard<br>overview page.                                                                                                    |
| <ul> <li>Creating Data Guard configuration</li> <li>Preparing standby database creation job</li> <li>Submitting standby database creation job</li> <li>Adding standby database target</li> </ul>                                                                                                    |
| Cancel Home   Targets   Deployments   Alerts   Policies   Jobs   Reports   Setup   Preferences   Help   Logout Copyright © 1996, 2005, Oracle. All rights reserved. Oracle, JD Edwards, PeopleSoft, and Retek are registered trademarks of Oracle Corporation and/or its affiliates. Other names may be trademarks of their respective owners. About Oracle Enterprise Manager |

## →12.Auto go back to Data Guard setup and maintains GUI

## The standby database creation in progress

Data Guard Status: Creation in progress

| Eile Edit View Favorites Iools Help                                                                                                    |                                                                                                    |
|----------------------------------------------------------------------------------------------------|----------------------------------------------------------------------------------------------------|
| Address i https://szvsx019:1159/em/console/database/dataguard?redirect=tru                                                                                                    | ue&event=doLoad⌖=ora10g&type=oracle_database                                                                                                    |
| CRACLE Enterprise Manager 10g     Grid Control     Hosts   Databases   Application Servers   Web Applications       Database Instance: ora10g >     Data Guard                                                                                                    | Setup Preferences Help Logout<br>Home Targets Deployments Alerts Policies Jobs Reports<br>  Services   Systems   Groups   All Targets<br>Logged in As SYS                                                                                                    |
| Page Refreshed May 10, 2007 10:28:08 AM GMT+08:00                                                                                                    | View Data Real Time: Manual Refresh 💌 🚯                                                                                                    |
| Overview         Data Guard Status <ul> <li>Protection Mode</li> <li>Fast-Start Failover</li> <li>Disabled</li> </ul> Primary Database         Name       ora10g         Host       SZVSX017         Data Guard Status <ul> <li>Normal</li> <li>Current Log</li> <li>Properties</li> <li>Edit</li> </ul>                                                                                                    | Standby Progress Summary The transport lag is the time difference between the primary last update and the standby last received redo. The apply lag is the time difference between the primary last update and the standby last applied redo.  1.0 0.5 0.0 No data is currently available.                                                                                                    |
| Standby Databases                                                                                                    |                                                                                                    |
| (Edit) Remove) Switchover) Failover)         Select Name       Host         Ora10d       szvsx017                                                                                                    | Last Received Log     Last Applied Log     Estimated Failover Time       Standby     n/a     n/a                                                                                                    |
| Performance Performance Log File Details                                                                                                    | Additional Administration<br>Verify Configuration<br>Remove Data Guard Configuration                                                                                                    |
|                                                                                                    |                                                                                                    |
|                                                                                                    | Construction Description of the second second secon |
| →13: Finished the standby database Creation: [Dat                                                                                                    | ta Guard Status: Normal                                                                                                    |
| Constant Constant Management (CMCMAN) Date Constant Olevanda                                                                                                    |                                                                                                    |
| Oracle Enterprise Manager (SYSMAN) - Data Guard - Qimonda     File Edit View Favorites Tools Help                                                                                                    |                                                                                                    |
| <sup>(a)</sup> Oracle Enterprise Manager (SYSMAN) - Data Guard - Qimonda             Eile Edit View Favorites Iools Help             → Back          →          ×          (a)             → Back          →         ×         (a)                                                                                                    | ×<br>∎<br>₽- ⊉ ∎ • •• ¥, (⊵                                                                                                    |
| <sup>2</sup> Oracle Enterprise Manager (SYSMAN) - Data Guard - Qimonda          Elle       Edit       View       Favorites       Tools       Help <sup>1</sup> Back           → <sup>2</sup> Back          → <sup>2</sup> Back          → <sup>2</sup> Address <sup>2</sup> Address                                                                                                    | Links »                                                                                                    |
| <ul> <li>② Oracle Enterprise Manager (SYSMAN) - Data Guard - Qimonda</li> <li>Elle Edit View Favorites Tools Help</li> <li>⇒ Back • → • ⊗ ② △ © △ © Search  Favorites @Media ③</li> <li>Address ● https://szvsx019:1159/em/console/database/dataguard?redirect=true</li> <li>ORACLE: Enterprise Manager 10g</li> <li>Grid Control</li> <li>Hosts   Databases   Application Servers   Web Applications  </li> <li>Database Instance: ora10g &gt;</li> <li>Data Guard</li> </ul>                                                                                                    | Logged in As SYS                                                                                                    |
| <ul> <li>② Oracle Enterprise Manager (SYSMAN) - Data Guard - Qimonda</li> <li>Elle Edit View Favorites Tools Help</li> <li>⇒ Back • ⇒ • ⊗ 2 2 2 2 2 2 2 2 2 2 2 2 2 2 2 2 2 2</li></ul>                                                                                                    | Logged in As SYS                                                                                                    |
| ② Oracle Enterprise Manager (SYSMAN) - Data Guard - Qimonda         Elle       Edit       View       Favorites       Iools       Help         ♀ Back • → • ②       ②       ③       Search       Favorites       Image: Media       Image: Similar Status         Address       ⓐ       https://szvsx019:1159/em/console/database/dataguard?redirect=tru         ORACLE: Enterprise Manager 10g         Grid Control         Hosts       Databases       Application Servers       Web Applications         Database Instance: ora10g       >         Data Guard       >         Page Refreshed May 10, 2007 10:37:16 AM GMT+08:00         Overview       Data Guard Status       ✓ Normal         Protection Mode       Maximum Performance         Fast-Start Failover       Disabled         Primary Database       Name         Name       ora10g         Host       SZVSX017         Data Guard Status       ✓ Normal         Current Log       27         Properties       Edit                                                                                                    | Logged in As SYS                                                                                                    |
| ② Oracle Enterprise Manager (SYSMAN) - Data Guard - Qimonda         Elle       Edit       View       Favorites       Tools       Help         ↓ Back • → · · · · · · · · · · · · · · · · · ·                                                                                                    | Last Received Log Last Received Log Last Received Log Last Received Log Last Received Log Last Republic Log Last Republic Log Last Received Log Last Republic Log Last Republic Log Last Republic Log Last Republic Log Last Republic Log Last Republic Log Last Republic Log Last Republic Log Last Republic Log Last Republic Log Last Republic Log Last Republic Log Last Received Log Last Republic Log Last Received Log Last Republic Log Last Received Log Last Received Log                                                                                                    |
| Prace Enterprise Manager (SYSMAN) - Data Guard - Qimonda         Eile       Edit       Yew Favorites       Tools       Help         Image: Back       Image: Pavorites       Image: Pavorites       Image: Pavorites       Image: Pavorites         Address       Image: Pavorites       Image: Pavorites       Image: Pavorites       Image: Pavorites       Image: Pavorites         ORACLE: Enterprise Manager 10g       Image: Pavorites       Image: Pavorites       Image: Pavorites       Image: Pavorites         ORACLE: Enterprise Manager 10g       Image: Pavorites       Image: Pavorites       Image: Pavorites       Image: Pavorites         Data Bases       Application Servers       Web Applications       Image: Pavorites       Image: Pavorites         Data Guard       Page Refreshed May 10, 2007 10:37:16 AM GMT+08:00       Image: Pavorites       Image: Pavorites       Image: Pavorites         Overview       Data Guard Status <ul> <li>Normal</li> <li>Protection Mode</li> <li>Maximum Performance</li> <li>Data Guard Status</li> <li>Normal</li> <li>Properties</li> <li>Edit</li> <li>Standby Databases</li> <li>Edit</li> <li>Standby Databases</li> <li>Edit</li> <li>Standby Databases</li> <li>Edit</li> <li>Performance</li> <li>Performance Overview</li> <li>Log File Details</li> <li>Image: Pavorites</li> <li>Image: Pavorites</li> <li>Image: Pavorites</li> <li>Image: Pavorites</li></ul> | Last Received Log Last Applied Log Estimated Failover Time<br>andby 26 2 0 seconds<br>Additional Administration<br>Verify Configuration<br>Remove Data Guard Configuration                                                                                                    |

e

📋 📃 Local Intra

## →14: Check the targets database list if include the standby database instance [ora10d]

| 🎽 Oracle Enterprise Manager (SYSMAN) - Database:                                                                                       | s - Qimonda                                                                                                   |                                                 |                               |              |                                             |                           | _ [           |
|----------------------------------------------------------------------------------------------------|----------------------------------------------------------------------------------------------------|-------------------------------------------------|-------------------------------|--------------|---------------------------------------------|---------------------------|---------------|
| <u>File E</u> dit <u>V</u> iew F <u>a</u> vorites <u>T</u> ools <u>H</u> elp                                                           |                                                                                                    |                                                 |                               |              |                                             |                           |               |
| 🗢 Back 🔹 🤿 🖉 👔 🔞 Search 💿 Favori                                                                                                    | tes 🌒 Media 🎯                                                                                                 | B- 4 d                                          | 📃 eye 🚉                       | Ê            |                                             |                           |               |
| Address 🕘 https://szvsx019:1159/em/console/targets\$ct:                                                                                | <type=databases< th=""><th></th><th></th><th></th><th></th><th><u>▼</u> ∂∞</th><th>Lin</th></type=databases<> |                                                 |                               |              |                                             | <u>▼</u> ∂∞               | Lin           |
| Grid Control                                                                                                    | Home                                                                                                    | Targets De                                      | ployments                     | Alerts       | Policies Job                                | s Repo                    | rts           |
| Hosts   <b>Databases</b>   Application Servers   N                                                                                     | Neb Applications                                                                                              | Services   Sy                                   | ystems   I                    | Groups   /   | All Targets                                 |                           |               |
| Databases                                                                                                    |                                                                                                    |                                                 |                               |              |                                             |                           |               |
|                                                                                                    |                                                                                                    |                                                 | Page F                        | efreshed     | May 10, 2007 4:                             | 40:17 PM                  | ß             |
| Search Go Adv                                                                                                    | <u>anced Search</u>                                                                                           |                                                 |                               |              |                                             |                           |               |
| (Remove) (Configure)   (Add)                                                                                                    |                                                                                                    |                                                 |                               |              |                                             |                           |               |
|                                                                                                    | Poli                                                                                                    | y Compliance                                    |                               | Sessions:    | Sessions: Sessi                             | ions: Insta               | ince          |
| Select Name A Type Status                                                                                                    | Alerts Violation                                                                                              | ns Score (%)                                    | Version                       | СРИ          | I/O 0                                       | ther CPL                  | J (%)         |
| Physical Standby                                                                                                    | <u>U</u> 3 U U                                                                                                | 0 100                                           | 10.2.0.1.0                    |              |                                             |                           |               |
| C ora10g Database Instance: ① Primary                                                                                                  | <u>05</u> Z3                                                                                                  | 2 95                                            | 10.2.0.1.0                    | <u>0</u>     | Ū                                           | <u>0</u>                  | <u>.08</u>    |
| <b>TIP</b> For an explanation of the icons and symbol                                                                                  | ils used in this pag                                                                                          | e, see the <u>lcon</u>                          | <u>Key.</u>                   |              |                                             |                           |               |
|                                                                                                    |                                                                                                    |                                                 |                               |              |                                             |                           |               |
| <u>9</u>                                                                                                    |                                                                                                    |                                                 |                               |              | 🔄 📋 📴 Loc                                   | al intranet               |               |
| 15. Go back to The data guard maintain                                                                                                 | ns GUI→Verify                                                                                                 | configuration                                   | 0 <b>n</b>                    |              |                                             |                           |               |
| 🖥 Oracle Enterprise Manager (SYSMAN) - Data Gu                                                                                         | ard - Qimonda                                                                                                 |                                                 |                               |              |                                             |                           |               |
| <u>File E</u> dit <u>V</u> iew F <u>a</u> vorites <u>T</u> ools <u>H</u> elp                                                           |                                                                                                    |                                                 |                               |              |                                             |                           |               |
| 두 Back 🔻 🔿 🔹 🙆 🙆 🖓 😡 Search 💿 Fave                                                                                                    | orites 🛞 Media 🤅                                                                                              | 3 B- 5 B                                        | a 📄 📣                         | 🎎 🖾          |                                             |                           |               |
| Address 💩 https://szvsx019:1159/em/console/database                                                                                    | :/dataguard?redirect=                                                                                         | true&event=doLo                                 | ad⌖=                          | ora10g&type  | =oracle_database                            | <u>▼</u> ∂⊙               | Lir           |
| Hosts   Databases   Application Servers  <br>Database Instance: ora10g ><br>Data Guard<br>Page Refreshed May 10, 2007, 10:59:33 AM (6) | Web Applications                                                                                              | :   Services                                    | Systems<br>View Detr          | Groups       | All Targets<br>Log                          | ged in As                 | SYS           |
| Page Refleshed May 10, 2007 10:55:55 AM C                                                                                              | MT+00:00                                                                                                    |                                                 | View Data                     | a [Real Th   | ie. Manual Reire                            | sn 🗾                      | ED            |
| Overview                                                                                                    | Standby                                                                                                    | Progress Su                                     | mmary                         |              |                                             |                           |               |
| Data Guard<br>Status 🗸 Normal                                                                                                    | The transport<br>received red                                                                                 | : lag is the time diff<br>5. The apply lag is f | erence betw<br>the time diffe | rence betwe  | ary last update and<br>een the primary last | the standby<br>update and | / last<br>the |
| Protection Maximum Performance                                                                                                    | standby last :                                                                                                | applied redo.                                   |                               |              |                                             |                           |               |
| Fast-Start Dischlad                                                                                                    | 15                                                                                                    |                                                 |                               | 12           |                                             |                           |               |
| Failover Disabled                                                                                                    | <b>g</b> <sup>12</sup>                                                                                        |                                                 |                               | 12           |                                             |                           |               |
| Primary Database                                                                                                    | 9                                                                                                    |                                                 |                               |              |                                             | Apply Lag                 | Lag           |
| Name <u>ora10g</u><br>Host ST/SY017                                                                                                    | <b>%</b> 6                                                                                                    | 4                                               |                               |              |                                             |                           |               |
| Data Guard Vormal                                                                                                    | 3 🖵                                                                                                    |                                                 | ora10d                        |              |                                             |                           |               |
| Status<br>Current Log 28                                                                                                    |                                                                                                    |                                                 |                               |              |                                             |                           |               |
| Properties <u>Edit</u>                                                                                                    |                                                                                                    |                                                 |                               |              |                                             |                           |               |
| Standby Databases                                                                                                    |                                                                                                    |                                                 |                               |              | Add Oten                                    | dhy Dotob                 | 200           |
| (Edit) (Remove) (Switchover) (Failover)                                                                                                |                                                                                                    |                                                 |                               |              | (Aud Stan                                   | uby Databa                | ase           |
| Data Guard                                                                                                    | Dala                                                                                                    | Last Receive                                    | ed Las                        | st Applied   | Estimated                                   | Failover                  |               |
| ora10d S7/SX017 A Normal                                                                                                    | Physical                                                                                                    | 27                                              | 27                            | 3            | Lime<br>O secondo                           |                           |               |
|                                                                                                    | Standby                                                                                                    | <u> </u>                                        | 21                            |              | o seconds                                   |                           |               |
| Performance                                                                                                    |                                                                                                    | Additiona                                       | d Admini                      | stration     |                                             |                           |               |
| Performance Overview                                                                                                    |                                                                                                    | Verify Conf                                     | iguration                     | $\sum$       |                                             |                           |               |
| Log File Details                                                                                                    |                                                                                                    | <u>Remove Da</u>                                | ita Guard (                   | Configuratio | <u>on</u>                                   |                           |               |
| 9<br>9                                                                                                    |                                                                                                    |                                                 |                               |              | A 👰                                         | al intranat               |               |

| <u>File Edit View Favorites Iools H</u> elp                                                                                                    | غ لك،                                |
|----------------------------------------------------------------------------------------------------|--------------------------------------|
|                                                                                                    | -                                    |
| 💠 Back 🔹 🔿 🖌 🔯 🖓 🚱 Search 👔 Favorites 🛞 Media 🧭 🛃 🚽 🎒 📝 🗐 🎲                                                                                                    |                                      |
| Address 🕘 https://szvsx019:1159/em/console/database/dataguard?redirect=true&event=verify⌖=ora10g&type=oracle_database 💽 🔗 Go 🛛 Li                                                                                                    | inks '                               |
| ORACLE Enterprise Manager 10g                                                                                                    | qout                                 |
| Grid Control Home Targets Deployments Alerts Policies Jobs Report                                                                                                    | ts                                   |
| Hosts   Databases   Application Servers   Web Applications   Services   Systems   Groups   All Targets                                                                                                    |                                      |
| Logged in As SY                                                                                                    | S                                    |
| le Processing: Verify                                                                                                    | _                                    |
| Verify checks various standby database settings.                                                                                                    |                                      |
| The results of the verify will be shown upon completion. You can click Cancel to stop processing at any time.                                                                                                    |                                      |
|                                                                                                    |                                      |
|                                                                                                    |                                      |
| <ul> <li>✓ Initializing</li> <li>✓ Switching current log</li> </ul>                                                                                                    |                                      |
| <ul> <li>Performing bealth check</li> </ul>                                                                                                    |                                      |
| Updating Data Guard information                                                                                                    |                                      |
| Checking standby redo log files                                                                                                    |                                      |
| Checking Data Guard status                                                                                                    |                                      |
| Checking properties                                                                                                    |                                      |
| Saving detailed results                                                                                                    |                                      |
| Canad                                                                                                    | <u> </u>                             |
|                                                                                                    |                                      |
| Home   Largets   Deployments   Alerts   Policies   Jobs   Reports   Setup   Preferences   Help   Logout                                                                                                    | •                                    |
| Converiant @ 1996_2005_Oracle_All rights reserved                                                                                                    | ▶                                    |
| 🍯 Done 🛛 🕹 📴 Local intranet                                                                                                    |                                      |
| 🖓 Oracle Enternrise Manager (SYSMAN) - Processing: Verify - Oimonda                                                                                                    |                                      |
| File Edit View Favorites Tools Help                                                                                                    |                                      |
|                                                                                                    |                                      |
| 😓 Back 🔻 🔿 🛪 🖾 🕼 🖓 🛛 🚱 Search 🛛 📾 Favorites 🖾 Media 🖓 🕼 🖘 🖚 📨 🗐 📰 🚱                                                                                                    |                                      |
| $\Rightarrow$ Back $\bullet \rightarrow \bullet \otimes \odot$ $\odot$ $\odot$ Search $\cong$ Favorites $\odot$ Media $\odot$ $\otimes$ $\otimes$ $\otimes$ $\otimes$ $\otimes$ $\otimes$ $\otimes$ $\otimes$ $\otimes$ $\otimes$                                                                                                    | inks <b>'</b>                        |
| ← Back • → · ② ② ② ③ ④ ③ ◎ Search ③ Favorites ③ Media ③ □ □ · ④ ◎ □ □ · ● · ○ □ □ · ○ · ○ □ □ · ○ · ○ □ □ · ○ · ○                                                                                                    | .inks >                              |
| → Back · → · ③ ④ ④ ③ Search ▲ Favorites ④ Media ③ ▷ · ④ ☑ ● ^/• 값 ⊾         Address ● https://szvsx019:1159/em/console/database/dataguard?redirect=true&event=verify⌖=ora10g&type=oracle_database         ORACLE Enterprise Manager 10g         Grid Control                                                                                                    | inks >                               |
| ← Back • → · ② ② ③ ④ ② Search ▲ Favorites ③ Media ③ ▲ · ④ ② ● ▲ ▲ ▲ ▲ ▲ ▲ ▲ ▲ ▲ ▲ ▲ ▲ ▲ ▲ ▲ ▲ ▲ ▲                                                                                                    | inks *<br>gout<br>ts                 |
| <ul> <li>← Back • → • ⊗ ⓓ ⓓ ℚ Search ▲ Favorites ♥ Media ⊗ E∆ • ⓓ ♥ ♠ ⊠ ⊡ ♥ ♣ E </li> <li>Address ⓓ https://szvsx019:1159/em/console/database/dataguard?redirect=true&amp;event=verify⌖=ora10g&amp;type=oracle_database</li> <li>CRACLE Enterprise Manager 10g</li> <li>Grid Control</li> <li>Home Targets</li> <li>Deployments</li> <li>Alerts</li> <li>Policies</li> <li>Policies</li> <li>Alerts</li> <li>Policies</li> <li>Congred in As SY</li> </ul>                                                                                                    | inks *<br>gout<br>ts                 |
| <ul> <li>⇔ Back • → • ⊗ @ @ @ Search @ Favorites @ Media @ E • @ @ @ @ • @ @ @ @ • @ @ @ @ @ @ @</li></ul>                                                                                                    | inks *<br>gout<br>ts                 |
| <ul> <li>⇒ Back • → • ⊗ ▲ ▲ Qsearch ▲ Favorites ♥ Media ▲ ▲ ▲ ▲ ▲ ▲ ▲ ▲ ▲ ▲ ▲ ▲ ▲ ▲ ▲ ▲ ▲ ▲ ▲</li></ul>                                                                                                    | inks <sup>3</sup><br>gout<br>Is<br>S |
| <ul> <li>⇒ Back • → • S I G Search Favorites Media I Favorites Media I G Search Favorites Media I Favorites Media I Favorites I Favorites I Favor</li></ul> | inks '<br>gout<br>ts                 |
| <ul> <li>⇒ Back • → • ⊗ @ @ @ Search @ Favorites @ Media @ @ • @ @ @ @ • @ @ @ @ @ @ @ @ @ @ @</li></ul>                                                                                                    | inks <sup>3</sup>                    |
| Back • • • • • • • • • • • • • • • • • • •                                                                                                    | inks '<br>gout<br>ts                 |
| Back     Back              | inks *<br>gout<br>ts                 |
| Back • • • • • • • • • • • • • • • • • • •                                                                                                    | inks *                               |
| <ul> <li>→ Back → → ○ △ △ ○ ○ ○ ○ ○ ○ ○ ○ ○ ○ ○ ○ ○ ○ ○</li></ul>                                                                                                    | inks <sup>3</sup><br>gout<br>ts      |
| Back     Back              | inks <sup>3</sup><br>gout<br>is      |
| Back      Back      B           | inks <sup>3</sup><br>gout<br>ts      |
| → Back → → ◇ ② ② ③ ③ ③ Search ● Favorites ⑦ Media ② ○ △ ② ◎ ○ ○ ◎ ◎ ⑦ ○ ○ ○ ○ ○ ○ ○ ○ ○ ○ ○ ○ ○ ○                                                                                                    | inks <sup>3</sup><br>gout<br>ts      |
| Back      Back      B           | inks <sup>3</sup><br>gout<br>ts<br>S |
| Back • • • • • • • • • • • • • • • • • • •                                                                                                    | inks '                               |
| Back                                                                                                    | inks <sup>3</sup><br>gout<br>s       |
| Back                                                                                                    | inks <sup>*</sup><br>gout<br>s       |
| Careet       Careet         Home       Targets         Address       https://sxvs.019:1159/em/console/database/dataguard?redirect=true&event=verify⌖=ora10g&type=oracle_database         Address       https://sxvs.019:1159/em/console/database/dataguard?redirect=true&event=verify⌖=ora10g&type=oracle_database         Address       https://sxvs.019:1159/em/console/database/dataguard?redirect=true&event=verify⌖=ora10g&type=oracle_database         Address       https://sxvs.019:1159/em/console/database/dataguard?redirect=true&vent=verify⌖=ora10g&type=oracle_database         Address       Application Servers       Web Applications       Services       Systems       Groups       All Targets         Address       Application Servers       Web Applications       Services       Systems       Groups       All Targets         Back       Address       Application Servers       Web Applications       Services       Systems       Groups       All Targets         Werify checks       Varify       Processing:       Verify       Verify       Cancel       Logged in As SY:         Verify checks       Varify checks       Varify ing protection       Node       Switching current log       Performing health check       Opdating Data Guard status       Verifying protection mode       Checking standby redo log files       Ochecking properies       Verifying log switch<                                                                                                    | inks <sup>3</sup><br>gout<br>s       |

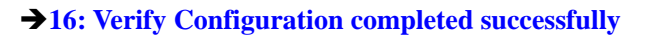

| 🚰 Oracle Enterprise Manager (SYSMAN) - Processing: Verify - Qimonda 📃 🖉                                                                                                    |         |
|----------------------------------------------------------------------------------------------------|---------|
| <u>File Edit View Favorites Tools H</u> elp                                                                                                    |         |
| 🖙 Back 🔹 🤿 🖌 🙆 🚰 🥘 Search 📾 Favorites 🎯 Media 🧭 🖏 🚽 🎒 🖬 🗐 💔 🚉 🏠                                                                                                    |         |
| Address 🙆 https://szvsx019:1159/em/console/database/dataguard?target=ora10g&type=oracle_database                                                                                                    | Links » |
| ORACLE Enterprise Manager 10g                                                                                                    |         |
| Home / Targets Deployments Alerts Policies Jobs                                                                                                    | RE      |
| Hosts   Databases   Application Servers   Web Applications   Services   Systems   Groups   An Targets                                                                                                    |         |
| Logged in As SY                                                                                                    | /s      |
| Processing: Verify Completed                                                                                                    | _       |
| Verify completed successfully. Check the detailed results for more information.                                                                                                    |         |
| Detailed Results                                                                                                    |         |
| Initializing<br>Connected to instance SZVSXD17:ora10g<br>Starting alert log monitor<br>Updating Data Guard link on database homepage<br>Data Protection Settings:<br>Protection mode : Maximum Performance<br>Log Transport Mode settings:<br>ora10g: ASYNC<br>ora10d: ASYNC<br>Checking Standby redo log filesOK<br>Checking Data Guard status<br>ora10g : Normal<br>ora10d : Normal<br>Checking Inconsistent Properties |         |
|                                                                                                    |         |
| 😂 🔤 🔂 Local intranet                                                                                                    | /_      |

Detailed Results:

```
Initializing

Connected to instance SZVSX017:oralOg

Starting alert log monitor...

Updating Data Guard link on database homepage...

Data Protection Settings:

Protection mode : Maximum Performance

Log Transport Mode settings:

oralOg: ASYNC

oralOd: ASYNC

Checking Standby redo log files....OK

Checking Standby redo log files....OK

Checking Data Guard status

oralOd : Normal

oralOd : Normal

Checking agent status

oralOd ... OK

oralOd ... OK

Switching log file 27.Done

Checking applied log on oralOd...OK

Processing completed.
```

## Add exist standby database instance into 10g OEM Grid Control step by step

| Primary DB Name: | ora10g           |
|------------------|------------------|
| Standby DB Name: | ora10s           |
| Standby type:    | Physical standby |
| DB Version:      | 10.2.0.1 EE      |
| Host Name:       | szvsx017         |

## →01 Go Back to OEM→Targets→Databases→Add

| 🖹 Oracle Enterpri                        | ise Manager (SYSMAN)                                              | ) - Databas                          | es - Qimono                 | la                     |                     |              |                                                                                          |                                                                                        |                                                                                                    |                                                                                             |                                              |               |
|------------------------------------------|-------------------------------------------------------------------|--------------------------------------|-----------------------------|------------------------|---------------------|--------------|------------------------------------------------------------------------------------------|----------------------------------------------------------------------------------------|----------------------------------------------------------------------------------------------------|---------------------------------------------------------------------------------------------|----------------------------------------------|---------------|
| <u>File E</u> dit <u>V</u> iew           | F <u>a</u> vorites <u>T</u> ools <u>H</u> e                       | elp                                  |                             |                        |                     |              |                                                                                          |                                                                                        |                                                                                                    |                                                                                             |                                              |               |
| 🔃 Back 🔹 🔿 👻                             | 🙆 😰 🖓 😡 Sean                                                      | ch 🛛 🙀 Favi                          | orites 🛞 M                  | ledia 🌀                | B- 🥑 I              | zi L         | 🛛 oyo 🚉                                                                                  | È                                                                                      |                                                                                                    |                                                                                             |                                              |               |
| Address 🥘 https:/                        | //szvsx019:1159/em/cons                                           | ole/targets\$                        | ct×Type=Dat                 | abases                 |                     |              |                                                                                          |                                                                                        |                                                                                                    | •                                                                                           | ∂°60                                         | Links         |
| Grid Control                             |                                                                   |                                      |                             | Home                   | Targets             | Dep          | loyments                                                                                 | Alerts                                                                                 | Policies                                                                                               | Jobs                                                                                        | Repor                                        | ts .          |
| Hosts   Data                             | abases   Application                                              | i Servers                            | Web Appl                    | ications               | Services            | Sys          | stems   I                                                                                | Groups   .                                                                             | All Targets                                                                                            |                                                                                             |                                              |               |
| Databases                                |                                                                   |                                      |                             |                        |                     |              |                                                                                          |                                                                                        |                                                                                                    |                                                                                             |                                              |               |
|                                          |                                                                   |                                      |                             |                        |                     |              | Page F                                                                                   | Refreshed                                                                              | May 10, 2                                                                                              | 007 4:40:1                                                                                  | 7 PM                                         | B             |
| Search                                   |                                                                   | Go Ac                                | dvanced Se                  | arch                   |                     |              |                                                                                          |                                                                                        |                                                                                                    |                                                                                             |                                              |               |
| (Remove) C                               | http://www.com                                                    |                                      |                             |                        |                     |              |                                                                                          |                                                                                        |                                                                                                    |                                                                                             |                                              |               |
|                                          |                                                                   |                                      |                             | Polic                  | v Complia           | nce          |                                                                                          | Sessions                                                                               | : Sessions:                                                                                            | Sessions                                                                                    | : Insta                                      | nce           |
| Select Name /                            | 🗅 Туре                                                            | Status                               | Alerts                      | Violation              | is Score            | (%) \        | /ersion                                                                                  | CPU                                                                                    | J I/O                                                                                                  | Othe                                                                                        | r CPU                                        | (%)           |
| ⊙ <u>ora10d</u>                          | Database Instance:<br>Physical Standby                            | •                                    | <u>Q</u> <u>3</u>           | 0 0                    | 0                   | 100 1        | 10.2.0.1.0                                                                               |                                                                                        |                                                                                                    |                                                                                             |                                              |               |
| C <u>ora10g</u>                          | Database Instance:<br>Primary                                     | ٢                                    | 05                          | <u>Z</u> 3             | 2                   | 95 1         | 10.2.0.1.0                                                                               | <u>0</u>                                                                               | Q                                                                                                    | <u>0</u>                                                                                    |                                              | .08           |
| <b>TIP</b> For an ex                     | xplanation of the icon:                                           | s and syml                           | bols used ir                | n this pag             | e, see the <u>l</u> | <u>con K</u> | <u>(ey.</u>                                                                              |                                                                                        |                                                                                                    |                                                                                             |                                              |               |
| E a la écolo de la c                     |                                                                   |                                      |                             |                        |                     |              |                                                                                          |                                                                                        |                                                                                                    |                                                                                             |                                              |               |
| 9                                        |                                                                   |                                      |                             |                        |                     |              |                                                                                          |                                                                                        |                                                                                                    | 🔠 Local in                                                                                  | tranet                                       |               |
| Oracle Enterpr                           | ise Manager (SYSMA                                                | N) - Add D                           | atabase In:                 | stance Ta              | rget: Specil        | iy Hos       | st - Qimor                                                                               | nda                                                                                    |                                                                                                    |                                                                                             |                                              |               |
| Eile Edit ⊻iew                           | Favorites Tools                                                   | Help                                 |                             |                        |                     | _            |                                                                                          |                                                                                        |                                                                                                    |                                                                                             |                                              |               |
| ⇔Back ▼ ⇒ →                              | ୍ ତ୍ର ଅ <u>ଜ୍ଞା</u> ପ୍ରାରେ                                        | arch 💽 Fa                            | avorites 🧐                  | jî Media €             | <b>3</b>   Br é     | 9 🖂          | I 📃 (Y)                                                                                  |                                                                                        |                                                                                                    |                                                                                             |                                              | 1             |
| dress 🥘 https:                           | ://szvsx019:1159/em/cor                                           | nsole/admin/                         | /rep/emdConi                | fig/targetA            | ddSelectHost        | ?type•       | =oracle_da                                                                               | tabase8.ct×                                                                            | Type=Datab                                                                                             | ases8r 💌                                                                                    | @Go                                          | Links         |
| ORACLE                                   | Enterprise Manage                                                 | r 10 <i>g</i>                        |                             |                        |                     | _            |                                                                                          |                                                                                        | Setu                                                                                                   | p <u>Preferer</u>                                                                           | nces H                                       | <u>elp Lo</u> |
| Grid Control                             | lan anan Qan Guuratian                                            | . I. Manaa                           |                             | Hom                    | e Target            | s /          | Deploym                                                                                  | ents Ale                                                                               | erts / Poli                                                                                            | cies Jo                                                                                     | bs Y                                         | Repoi         |
| Enterprise M                             | lanager Configuration                                             | i   Manag                            | jement Ser                  | vices and              | r Repositor         | y   P        | Agents                                                                                   |                                                                                        |                                                                                                    |                                                                                             | O o utiu                                     |               |
| Add Databa                               | a la trata da Tar                                                 |                                      |                             |                        |                     |              |                                                                                          |                                                                                        |                                                                                                    | ancel                                                                                       | Contin                                       | ue            |
| In order to add                          | targets to be menitor                                             | get: Spo<br>rod by Ent               | ecity Ho:<br>amrica Ma      | SC<br>noner vo         | u muet fire         | t eno        | cify the h                                                                               | oet on wh                                                                              | ich thaca t                                                                                            | arnote roe                                                                                  | ido                                          |               |
| Type the host r                          | name or click the ico                                             | n to select                          | t the hest.                 | nager, ye              | a mast ma           | r ohe        | city the fi                                                                              | iost on wh                                                                             | ich nose t                                                                                             | aigets ies                                                                                  | iue.                                         |               |
| * Host szvsx                             | 017                                                               |                                      |                             |                        |                     |              | Overvi                                                                                   | ew                                                                                     |                                                                                                    |                                                                                             |                                              |               |
| Ø TIP If the ho-<br>process<br>the clust | <del>st you specify is a m</del><br>will allow you to add<br>ter. | <del>lember of</del><br>I cluster da | a cluster ta<br>atabase tar | arget, the<br>rgets on |                     |              | This proc<br>listeners,<br>(ASM) as<br>is an enti<br>administe<br>Enterpris<br>these typ | ess allow<br>and Auto<br>monitore<br>ty that yo<br>ar using E<br>e Manage<br>es on the | s you to ad<br>mated Stor<br>d targets. /<br>u want to n<br>nterprise M<br>r will searc<br>host that y | ld databas<br>rage Mana<br>A monitor<br>nonitor an<br>lanager.<br>h for targe<br>/ou specif | es,<br>agers<br>ed targ<br>d<br>ets of<br>y. | et            |
|                                          |                                                                   |                                      |                             |                        |                     |              |                                                                                          |                                                                                        | C                                                                                                    | ancel                                                                                       | Contin                                       | ue            |

Þ

🔒 🔠 Local intranet

https://szvsx019:1159/em/console/functions

→03: Specify Host→Continue→ Auto Discovery

| Eile Edit View Favorites Iools Help                                                                                                    | 19.<br>19.                                                                                                    |
|----------------------------------------------------------------------------------------------------|----------------------------------------------------------------------------------------------------|
| 💠 Back 🔹 🔿 🖉 🙆 🚰 🥘 Search 🝙 Favorites 🎯 Media 🧭 🛃 🚽 🗃 🖃 💔 📖 🕍                                                                                                    |                                                                                                    |
| Address a https://szvsx019:1159/em/console/database/config?type=oracle_database&mode=add&emdUrl=https%                                                                                                    | 3A//szvsx017.szv.inf▼ 🔗 Go Links ≫                                                                                                    |
| ORACLE Enterprise Manager 10g         Home         Targets         Deployments         Ale           Grid Control         Home         Targets         Deployments         Ale           Hosts         Øatabases         Application Servers         Web Applications         Services         Systems         Groups                                                                                                    | Setup Preferences Help Log<br>rts Policies Jobs Reports<br>s   All Targets                                                                                                    |
| 🛞 Targets Discovered on Host: szvsx017                                                                                                    |                                                                                                    |
| Target discovery is in progress.                                                                                                    |                                                                                                    |
| This operation may take several minutes. This page will automatically forward to the next page when                                                                                                    | done.                                                                                                    |
|                                                                                                    |                                                                                                    |
| ranget discovery is in progress. This may take several minutes.                                                                                                    |                                                                                                    |
| IP This operation cannot be cancelled. It will continue even if the browser window is closed.                                                                                                    |                                                                                                    |
| Home   Targets   Deployments   Alerts   Policies   Jobs   Reports   Setup   Prefe                                                                                                    | rences   Help   Logout                                                                                                    |
| Copyright © 1996, 2005, Oracle. All rights reserved.<br>Oracle, JD Edwards, PeopleSoft, and Retek are registered trademarks of Oracle Corporation and/or its affiliates. Other na<br>About Oracle Enterprise Manager                                                                                                    | ames may be trademarks of their respect                                                                                                    |
|                                                                                                    |                                                                                                    |
| Done                                                                                                    | A Calintranet                                                                                                    |
|                                                                                                    |                                                                                                    |
| Oracle Enterprise Manager (SYSMAN) - Targets Discovered on Host: szvsx017.szv.infineon.com - Qin                                                                                                    | nonda 📃 🗆 🗶                                                                                                    |
| Oracle Enterprise Manager (SYSMAN) - Targets Discovered on Host: szvsx017.szv.infineon.com - Qin     Ele Edit View Favorites Tools Help                                                                                                    | nonda                                                                                                    |
| <ul> <li>         Oracle Enterprise Manager (SYSMAN) - Targets Discovered on Host: szvsx017.szv.infineon.com - Qin         Eile Edit View Favorites Tools Help         ← Back • → • ③ ④ ④ ④ ③ Search  Favorites ⑨ Media ④ ⑤ • ④ ☑ ● ♥♥ ǚ, ⑥.     </li> </ul>                                                                                                    | nonda                                                                                                    |
|                                                                                                    | nonda _□×                                                                                                    |
| Oracle Enterprise Manager (SYSMAN) - Targets Discovered on Host: szvsx017.szv.infineon.com - Qin          Ele Edit Vew Favorites Tools Help                ← Back              ← →                                                                                                    | Ierts Policies Jobs Repor                                                                                                    |
| Oracle Enterprise Manager (SY5MAN) - Targets Discovered on Host: szvsx017.szv.infineon.com - Qin          Ele Edit Wew Favorites Tools Help                                                                                                    | Ierts Policies Jobs Repor<br>ps   All Targets                                                                                                    |
| Oracle Enterprise Manager (SYSMAN) - Targets Discovered on Host: szvsx017.szv.infineon.com - Qin         Ele Edit Wew Favorites Tools Help            → Back - → - ② ⑦ ① ① ③ Search ③ Favorites ③ Media ③ ◎ · → ③ ② ◎ · ● · ◎ ○ · ● · ○ ○ ○ ○ ○ ○ ○ ○ ○ ○ ○ ○ ○ ○ ○ ○                                                                                                    | Ierts Policies Jobs Repor<br>ps   All Targets<br>Cancel OK<br>wered can be added manually.                                                                                                    |
| Oracle Enterprise Manager (SYSMAN) - Targets Discovered on Host: szvisk017.szv.infineon.com - Qin         Ele Edit Vew Favorites Iools Help         Image: Back - Image: Provide Image: Provide | Interest and the set targets, click on the set targets, click on targets, click on targets, click on targets, click |
| Oracle Enterprise Manager (SYSMAN) - Targets Discovered on Host: szvsx017.szv.infineon.com - Qin         Ele Edit View Favorites Tools Help         Image: Back + Image: Provide Tools Help         Address Image: Address Provide Tools Help         Image: Provide Tools Help         Image: Provide Tools Help                                                                                                    | Image: Setup Preferences Help Lot       Setup Preferences Help Lot       Jerts Policies Jobs Repor       ps   All Targets       Cancel OK       wered can be added manually.       ne of these targets, click on                                                                                                    |
| Oracle Enterprise Manager (SYSMAN) - Targets Discovered on Host: szysx017.szy.infineon.com - Qim         Ele       Edit       Yew       Favorites       Tools       Help         Image: Back + Image: Pavorites       Image: Pavorites       Image: Pavorites <t< td=""><td>Image: Setup Preferences Help Lo   Setup Preferences Help Lo   Ierts Policies Jobs Repor   ps All Targets   Cancel OK   wered can be added manually.    ne of these targets, click on   Configure Metrics</td></t<>                                                                                                    | Image: Setup Preferences Help Lo   Setup Preferences Help Lo   Ierts Policies Jobs Repor   ps All Targets   Cancel OK   wered can be added manually.    ne of these targets, click on   Configure Metrics                                                                                                    |
| Oracle Enterprise Manager (SYSMAN) - Targets Discovered on Host: szvsx017.szv.infineon.com - Qim         Ele       Edt       Wew       Favorites       Tools       Help         Image: Back - Image: Provide and Provides       Image: Provide and Provides       Image:                                                                                                    | Image: Setup Preferences   Setup Preferences   Help Lot   Ierts   Policies   Jobs   Report   ps   All Targets    Cancel OK     wered can be added manually.  ne of these targets, click on      Configure  Metrics                                                                                                    |
| Oracle Enterprise Manager (SYSMAN) - Targets Discovered on Host: szysx017.szy.infineon.com - Qim         Ele       Edit       Wew       Favorites       Tools       Help         → Back - → - ②       ②       ③       ③       ③       ●       ●       ●       ●       ●       ●       ●       ●       ●       ●       ●       ●       ●       ●       ●       ●       ●       ●       ●       ●       ●       ●       ●       ●       ●       ●       ●       ●       ●       ●       ●       ●       ●       ●       ●       ●       ●       ●       ●       ●       ●       ●       ●       ●       ●       ●       ●       ●       ●       ●       ●       ●       ●       ●       ●       ●       ●       ●       ●       ●       ●       ●       ●       ●       ●       ●       ●       ●       ●       ●       ●       ●       ●       ●       ●       ●       ●       ●       ●       ●       ●       ●       ●       ●       ●       ●       ●       ●       ●       ●       ●       ●       ●       ●       ●       ●       ●                                                                                                    | Image: Setup Preferences Help Lot   Setup Preferences Help Lot   Jerts Policies Jobs Report   ps   All Targets     Cancel OK   wered can be added manually.    wered can be added manually.   ne of these targets, click on     Configure Metrics                                                                                                    |
| Oracle Enterprise Manager (SYSMAN) - Targets Discovered on Host: szvsx017.szv.infineon.com - Qin<br>Elle Edit View Favorites Tools Help<br>→ Back - → - ② ② ③ ④ ③ Search ■ Favorites ③ Media ③ ◎ • ④ ◎ ◎ ● ● ◎ ◎ ◎ ● ● ◎ ◎ ● ● ○ ● ○ ● ○ ● ○                                                                                                    | Image: Setup Preferences   Setup Preferences   Help Lo   Jerts   Policies   Jobs   Repor   ps   All Targets     Cancel   OK   wered can be added manually.    ne of these targets, click on     Configure   Metrics                                                                                                    |

Modify the configure to Normal  $\rightarrow$  Input monitor password and test connection  $\rightarrow$  Failed

| 🕗 Oracle Enterprise Manager (SYSMAN) - Configure Da      | tabase Instance: Properties - Qi | imonda            |                        |
|----------------------------------------------------------|----------------------------------|-------------------|------------------------|
| Eile Edit Yiew Favorites Iools Help                      |                                  |                   |                        |
| 🖙 Back 🔹 🤿 🖉 😰 🖓 🔞 Search 💿 Favorites                    | : @Media 🧭 🛃 🍜 🗃                 | 🗐 💔 🚉 🏠           |                        |
| Address 🕘 https://szvsx019:1159/em/console/database/con  | fig?target=                      |                   | ▼ 🖉 Go Links »         |
| Grid Control                                             | Home Targets De                  | eployments Alerts | s Policies Jobs Repo   |
| Hosts   Databases   Application Servers   We             | b Applications   Services   S    | ystems   Groups   | All Targets            |
|                                                          |                                  | Can               | cel) Step 1 of 5 Next) |
| Validation Error                                         |                                  |                   |                        |
| Please correct the following error(s).                   |                                  |                   |                        |
| Monitor Password - Password must be spec                 | ified                            |                   |                        |
| Properties Install F                                     | ackages Credentials Parar        | meters Review     |                        |
| Configure Database instance. Propertie                   | 15                               |                   |                        |
| * Name  ora10s                                           |                                  |                   |                        |
| Type Database Instance                                   |                                  |                   |                        |
|                                                          |                                  |                   | Test Connection        |
| Name                                                     | Value                            |                   |                        |
| Oracle home path                                         | /opt/oracle/product/10g          |                   |                        |
| Monitor Username                                         | dbsnmp                           |                   |                        |
| Monitor Password                                         | Provent for the specified        |                   |                        |
| Role                                                     | Normal                           |                   |                        |
| Listener Machine Name                                    | szvsx017                         |                   |                        |
| Port                                                     | 1521                             |                   |                        |
| Database SID                                             | ora10s                           |                   |                        |
|                                                          |                                  | Can               | cel) Step 1 of 5 Next) |
| Home   Tarnets   Denloyments   Alerts                    | I Policies I John I Reports I    | Setun I Preferenc |                        |
| https://szvsx019:1159/em/console/database/config?target- | =#                               |                   | 🔒 🚉 Local intranet 🛛 🖉 |

→Test connection Result: ORA-604

| Oracle Enterprise Manager (SYSMAN)     | - Configure Database Instance: Properties - Qimonda                                            |
|----------------------------------------|------------------------------------------------------------------------------------------------|
| file Edit View Favorites Tools He      |                                                                                                |
| ⊨Back + → - 🕝 😰 🚮 😡 Seard              | h 📷 Favorites 🧐 Media 🎲 🔁 🛨 🎯 🖾 🖃 🥬 🔝 🎼                                                        |
| ddress 😂 https://szvsx019:1159/em/cons | le/database/config?target=                                                                     |
| ORACLE Enterprise Manager              | 0g Setup Preferences Help L                                                                    |
| Hoste   Databases   Application        | Servers   Web Applications   Services   Systems   Groups   All Targets                         |
| Tiosts   Databases   Application       | Servers   Web Applications   Services   Systems   Stroops   An Targets                         |
|                                        | Cancel Step 1 of 5 Next                                                                        |
| Error                                  | er ODA 2000/ error economic of recursive 20th Javel 1, ODA 21219; detabase not energy          |
| queries allowed on fixed tables/       | e: ORA-00204: error occurred at recursive SGEHeven TORA-01219: database not open:<br>iews only |
|                                        |                                                                                                |
|                                        | O                                                                                              |
| Configure Database Instance            | es Install Paskages Credentials Parameters Review                                              |
| configure Database instance            |                                                                                                |
| * Name  ora10s                         |                                                                                                |
| Type Database Instance                 |                                                                                                |
| N                                      | (Test Connection)                                                                              |
| Name                                   | Value                                                                                          |
| Uracle nome path                       | dhannan                                                                                        |
| Monitor Osemanie                       | 4051mp                                                                                         |
|                                        | Nermal                                                                                         |
| Role                                   | amon 017                                                                                       |
| Listener Machine Name                  | szyskult.                                                                                      |
| Port                                   | 1521                                                                                           |
| Database SID                           | ora10s                                                                                         |
|                                        | Cancel Step 1 of 5 Negt                                                                        |
|                                        |                                                                                                |
| Done                                   | 🔒 🕅 Local intranet                                                                             |
|                                        |                                                                                                |
| Change Role and Monitor User           | name(Because the Standby is not open)                                                          |
| Oracle Enterprise Manager (SYSMAN)     | - Configure Database Instance: Properties - Qimonda                                            |

| Ele Edit Yew Favorites Iools Help                         |                                                           |
|-----------------------------------------------------------|-----------------------------------------------------------|
| ↔ Back + → - 🙆 😰 🖄 🔞 Search 💮 Favorites                   | @Media 🚷 🛃 🗃 🗐 🔛 🎎 🅍                                      |
| Address (a) https://szvsx019:1159/em/console/database/con | ig?target=                                                |
| Hoste   Databases   Application Servers   We              | h Annlications   Senices   Systems   Grouns   All Targets |
| Tibers   Databases   Application Devels   We              | D'Applications   Centres   Cystems   Croups   Air raigets |
|                                                           | Cancel Step 1 of 5 Negt                                   |
|                                                           |                                                           |
| Configure Database Instance: Propertie                    | s                                                         |
| a Name and 10a                                            | -                                                         |
| * Name jora lus                                           |                                                           |
| Type Database Instance                                    | (Test Connection)                                         |
| Namo                                                      | Value                                                     |
| Oracle home noth                                          | /opt/oracle/product/10g                                   |
| Maritas Harman                                            |                                                           |
| Monitor Osemame                                           | 5/5                                                       |
| Monitor Password                                          |                                                           |
| Role                                                      | SYSDBA -                                                  |
| Listener Machine Name                                     | szvsx017                                                  |
| Port                                                      | 1521                                                      |
| Database SID                                              | ons10s                                                    |
|                                                           | Cancel Stan 1 of 5 Nevt                                   |
| Users I Transfe I Devision of a lister                    | Belisized John J. Bernste J. Berlenner J. Historie I.     |
|                                                           |                                                           |
| é)                                                        | 🕒 🚰 Local intranet 🥢                                      |

Test connection was successful

| 🚰 Oracle Enterprise Manager (SYSMAN) - I    | Configure Database Instance: Properties - Qimonda                                                                                                    |                |
|---------------------------------------------|----------------------------------------------------------------------------------------------------|----------------|
| Ele Edit Yew Favorites Tools Help           |                                                                                                    | 18)<br>19      |
| ↔ Back • → • ② ② ঐ 础 ③Search                | 📷 Favorites 🎯 Media 🧭 🛃 🎒 🖾 📃 🚧 🚉 🏠                                                                                                    |                |
| Address ) https://szvsx019:1159/em/console, | /database/config?target=                                                                                                    | ▼ ⊘Go Links »  |
| Hosts   Databases   Application S           | ervers   Web Applications   Services   Systems   Groups   All Targets                                                                                                    | -              |
|                                             | (Cancel) Step                                                                                                    | 0 1 of 5 Next) |
| ASuccess                                    |                                                                                                    |                |
| The connection test was successf            | ful.                                                                                                    |                |
|                                             |                                                                                                    |                |
| Propertie                                   | s Install Packages Credentials Parameters Review                                                                                                    |                |
| Configure Database Instance:                | Properties                                                                                                    |                |
| * Name ora10s                               |                                                                                                    |                |
| Type Database Instance                      |                                                                                                    |                |
|                                             | Tes                                                                                                    | st Connection  |
| Name                                        | Value                                                                                                    |                |
| Oracle home path                            | /opt/oracle/product/10g                                                                                                    |                |
| Monitor Username                            | sys                                                                                                    |                |
| Monitor Password                            | *****                                                                                                    |                |
| Role                                        | SYSDBA -                                                                                                    |                |
| Listener Machine Name                       | szvsx017                                                                                                    |                |
| Port                                        | 1521                                                                                                    |                |
| Database SID                                | ora10s                                                                                                    |                |
|                                             | (Cancel) Step                                                                                                    | 1 of 5 Next    |
| 4                                           |                                                                                                    |                |
| <u>)</u>                                    | 🔤 🙆 🏙 Loca                                                                                                    | il intranet // |
|                                             |                                                                                                    |                |
| Oracle Enterprise Manager (SYSMAN) -        | Configure Database Instance: Review - Qimonda                                                                                                    | _D_×           |
| Ele Edit Yew Favorites Tools Help           |                                                                                                    | 10             |
| ↔ Back • → • 🕥 🕼 🚮   Q Search               | 🔄 Favorites 🐨 Media 🎲 🗠 - 🍜 🖾 📃 👐 🔍 🔛                                                                                                    |                |
| Agdress E https://szvsx019:1159/em/console  | /database/config?target=                                                                                                    | Go Links *     |
| These   Databases   Application S           | reneral reneral of the services of the services of the service |                |
|                                             | (Cancel) (Back Step 5 d                                                                                                    | 15 OK          |

Review the changes made below for this database. Select "OK" when you are done, or select "Back" to edit the changes. Name **ora10s** 

Properties Install Packages Credentials Parameters Review

#### Properties

Configure Database Instance: Review

| Name                                                                                                    | Value                                                                                          |  |
|----------------------------------------------------------------------------------------------------|------------------------------------------------------------------------------------------------|--|
| Oracle home path                                                                                                    | /opt/oracle/product/10g                                                                        |  |
| Monitor Username                                                                                                    | sys                                                                                            |  |
| Monitor Password                                                                                                    | *****                                                                                          |  |
| Role                                                                                                    | SYSDBA                                                                                         |  |
| Listener Machine Name                                                                                                    | szvsx017                                                                                       |  |
| Port                                                                                                    | 1521                                                                                           |  |
| Database SID                                                                                                    | ora10s                                                                                         |  |
| <b>TIP</b> Configuration changes w                                                                                                    | ill only take effect for those databases that are added as targets.                            |  |
| TIP Configuration changes w                                                                                                    | ill only take effect for those databases that are added as targets.                            |  |
| TIP Configuration changes w<br>nstall Monitor Objects<br>Skip these steps. These metric                                                  | ill only take effect for those databases that are added as targets.<br>s will remain disabled. |  |
| <b>TIP</b> Configuration changes w<br>nstall Monitor Objects<br>Skip these steps. These metric<br>r Name DBSNMP                          | ill only take effect for those databases that are added as targets.<br>s will remain disabled. |  |
| <b>TIP</b> Configuration changes w<br><b>nstall Monitor Objects</b><br>Skip these steps. These metric<br>r Name <b>DBSNMP</b><br>issword | ill only take effect for those databases that are added as targets.<br>s will remain disabled. |  |
| <b>TIP</b> Configuration changes w<br><b>nstall Monitor Objects</b><br>Skip these steps. These metric<br>r Name <b>DBSNMP</b><br>assword | ill only take effect for those databases that are added as targets.<br>s will remain disabled. |  |

→04.The database Instance ora10s configure status to normal→OK

| 🚰 Oracle Enterprise Manager (SYSMAN) - Targets Discovered on Host: szvsx017.szv.infineon.com - Qimonda                                                                                                    | ×               |
|----------------------------------------------------------------------------------------------------|-----------------|
| Eile Edit View Favorites Iools Help                                                                                                    | 1               |
| 💠 Back 🔹 🤿 🖉 🚰 🔞 Search 🔊 Favorites 🛞 Media 🔇 🖏 🖏 🎒 🖬 🗐 🕪 📖                                                                                                    |                 |
| Address 🕘 https://szvsx019:1159/em/console/database/config?pageName=summary⌖=&mode=add&emdUrl=https%3A%2F%2F; 🗸 🔗 Go Link                                                                                        | 5 <sup>33</sup> |
| Grid Control  CRACLE Enterprise Manager 10g Home Targets Deployments Alerts Policies Jobs Rep                                                                                                    |                 |
| Hosts   Databases   Application Servers   Web Applications   Services   Systems   Groups   All Targets                                                                                                    |                 |
| Targets Discovered on Host: szvsx017                                                                                                    |                 |
| Databases                                                                                                    |                 |
| The following databases have been discovered on this host. A database that has not been discovered can be added manually.<br>A database may be further configured by clicking the associated "Configure" button. |                 |
| Select All Select None                                                                                                    |                 |
| Select Name Configure Metrics                                                                                                    |                 |
| ora10s ( 🖄 ) 🥅                                                                                                    |                 |
| (Manually Add                                                                                                    |                 |
| IP Configuration changes will only take effect for those databases that are added as targets.                                                                                                    |                 |
|                                                                                                    | -               |
|                                                                                                    | Г               |
| 🙆 Done 🕒 🔒 🔠 Local intranet                                                                                                    | 1               |

#### **→**05.Saving the database instance into the OEM database.

| 🖉 Database Instance Configuration Result - Qimonda 📃 🗆 🗙                                                                                                    |
|----------------------------------------------------------------------------------------------------|
| Eile Edit View Favorites Tools Help                                                                                                    |
| 🗢 Back 🔹 🤿 🖉 👔 🖓 🥘 Search 🕋 Favorites 🎯 Media 🧭 🛃 🚽 🎒 📝 🗐 💔 🚉 🏠                                                                                                    |
| Address 🙆 https://szvsx019:1159/em/console/database/config?target=&cancelURL=                                                                                                    |
| Setup         Preferences         Help         Loar           Grid         Control         Home         Targets         Deployments         Alerts         Policies         Jobs         Reports                                                           |
| Hosts   Databases   Application Servers   Web Applications   Services   Systems   Groups   All Targets                                                                                                    |
| Database Instance Configuration Result                                                                                                    |
| Target saving is in progress.                                                                                                    |
| This operation may take several minutes. This page will automatically forward to the next page when done.                                                                                                    |
| $\bigcirc$                                                                                                    |
| Target saving is in progress. This may take several minutes.                                                                                                    |
| IP This operation cannot be cancelled. It will continue even if the browser window is closed.                                                                                                    |
| Home   Targets   Deployments   Alerts   Policies   Jobs   Reports   Setup   Preferences   Help   Logout                                                                                                    |
| Copyright © 1996, 2005, Oracle. All rights reserved.<br>Oracle, JD Edwards, PeopleSoft, and Retek are registered trademarks of Oracle Corporation and/or its affiliates. Other names may be trademarks of their respect<br>About Oracle Enterprise Manager |
|                                                                                                    |
| 🙆 🕒 Cocal intranet 🥢                                                                                                    |

**→**06.Database Instance Configuration Result is successful **→**OK

| 🚰 Oracle Enterprise Manager (SYSMAN) - Database Instance Configuration Result - Qimonda                                                                                                    |                        |
|----------------------------------------------------------------------------------------------------|------------------------|
| Eile Edit <u>Vi</u> ew F <u>a</u> vorites <u>T</u> ools <u>H</u> elp                                                                                                    | 1                      |
| 🗢 Back 🔹 🤿 🗸 🔯 🖓 Search 🕋 Favorites 🎯 Media 🧭 🛃 😅 🚍 🚧 🏭 🏀                                                                                                    |                        |
| Address 🙆 https://szvsx019:1159/em/console/database/config                                                                                                    | Links »                |
| Grid Control Control C | <u>elp</u> L_▲<br>Repo |
| Hosts   Databases   Application Servers   Web Applications   Services   Systems   Groups   All Targets                                                                                                    |                        |
|                                                                                                    | ĸ                      |
| Database Instance Configuration Result                                                                                                    |                        |
| <b>ora10s:</b><br>Properties for instance <b>ora10s</b> have been updated.                                                                                                    |                        |
|                                                                                                    | ĸ                      |
| Home   Targets   Deployments   Alerts   Policies   Jobs   Reports   Setup   Preferences   Help   Logout                                                                                                    |                        |
| Copyright © 1996, 2005, Oracle. All rights reserved.<br>Oracle, JD Edwards, PeopleSoft, and Retek are registered trademarks of Oracle Corporation and/or its affiliates. Other names may be trademarks of their<br>About Oracle Enterprise Manager                                                                                                    | r resp                 |
|                                                                                                    |                        |
| j@ j 📙 📴 Local intranet                                                                                                    |                        |

# →07.OEM Grid Control→Targets→databases→ora10%

| 🚰 Oracle Enterprise Manager (SYSMAN) - Databases - Qirxionda                                                                                                    | <u>- 0 ×</u> |  |  |  |
|----------------------------------------------------------------------------------------------------|--------------|--|--|--|
| Eile Edit View Favorites Iools Help                                                                                                    |              |  |  |  |
| 💠 Back 🔹 🔿 🗸 🙆 🚮 🔞 Search 📾 Fevorites 🛞 Media 🧭 🖏 🚽 🎒 🖬 📃 💔 🚉 🎰                                                                                                    |              |  |  |  |
| Address 🕘 https://szvsx019:1159/em/console/targets\$ctxType=Databases                                                                                                    |              |  |  |  |
| Hosts   Databases   Application Servers   Web Applications   Services   Systems   Groups   All Targets                                                                                                    |              |  |  |  |
| Databases                                                                                                    |              |  |  |  |
| Page Refreshed May 10, 2007 12:26:37 PM                                                                                                    | B            |  |  |  |
| Search Ora10% Go, Advanced Search                                                                                                    |              |  |  |  |
|                                                                                                    |              |  |  |  |
| (Remove) Configure) (Add)                                                                                                    |              |  |  |  |
| Policy Compliance         Sessions: Sessions: Sessions: Insta           Select Name △         Type         Status Alerts Violations         Score (%) Version         CPU         I/O         Other         CPU                                                                                                    | nce<br>(%)   |  |  |  |
| Image: Construct of the state of the state of the sta              |              |  |  |  |
| O         ora10g         Database Instance:<br>Primary         O         E         Z         3         2         95         10.2.0.1.0         .1         .01         O         2                                                                                                    | .38          |  |  |  |
| O     Ora10s     Database Instance:     O     Q     2     0     0     10.2.0.1.0                                                                                                    |              |  |  |  |
| TIP For an explanation of the icons and symbols used in this page, see the Icon Key                                                                                                    |              |  |  |  |
|                                                                                                    |              |  |  |  |
| A state of the state of the |              |  |  |  |

## **→**08.Add the standby database instance into the data guard group

10g OEM Grid control  $\rightarrow$  Targets  $\rightarrow$  Databases  $\rightarrow$  ora10g

databases instance:ora10g $\rightarrow$ Maintenance $\rightarrow$ Data Guard $\rightarrow$ Setup and Manage

| Oracle Enterprise Manager (SYSMAN) - Datal                                                                                                    | base Instance: ora10g - Qimonda                                                                                                    | _ 🗆                                                                                                    |
|----------------------------------------------------------------------------------------------------|----------------------------------------------------------------------------------------------------|----------------------------------------------------------------------------------------------------|
| le <u>E</u> dit <u>V</u> iew F <u>a</u> vorites <u>T</u> ools <u>H</u> elp                                                                                                    |                                                                                                    |                                                                                                    |
| • Back 🔹 🔿 👻 😰 🚮 🛛 🧟 Search 🛛 😹 F                                                                                                    | Favorites 🛞 Media 🧭 🛃 🍰 🖾 📃 💔 📖 🕍                                                                                                    |                                                                                                    |
| dress 🥘 https://szvsx019:1159/em/console/datab                                                                                                    | base/instance/sitemap?event=doLoad⌖=ora10g&type=oracle_da                                                                                                    | atabase&p 🔽 🤗 Go 🛛 Links                                                                                                    |
|                                                                                                    |                                                                                                    | Logged in As SYS                                                                                                    |
| atabase Instance: ora10g                                                                                                    |                                                                                                    |                                                                                                    |
| <u>Home Performance Administrat</u>                                                                                                    | tion Maintenance                                                                                                    |                                                                                                    |
| e Administration tab displays links that all<br>acle database. The Maintenance tab displa<br>acle databases.                                                                                                    | low you to administer database objects and initiate database<br>ays links that provide functions that control the flow of data                                                                                                    | e operations inside an<br>between or outside                                                                                                    |
| High Availability                                                                                                    |                                                                                                    |                                                                                                    |
| Backup/Recovery                                                                                                    | Backup/Recovery Settings Pata Guard                                                                                                    |                                                                                                    |
| Schedule Backup                                                                                                    | Backup Settings Setup and Mar                                                                                                    | <u>nage</u>                                                                                                    |
| <u>Henorm Recovery</u><br>Manage Current Backups                                                                                                    | Recovery Catalog Settings                                                                                                    |                                                                                                    |
| Manage Restore Points                                                                                                    | <u></u>                                                                                                    |                                                                                                    |
| <u>Backup Reports</u>                                                                                                    |                                                                                                    |                                                                                                    |
| Data Movement                                                                                                    |                                                                                                    |                                                                                                    |
|                                                                                                    |                                                                                                    |                                                                                                    |
|                                                                                                    |                                                                                                    | 🔤 Local intrapet                                                                                                    |
| racle Enterprise Manager (SYSMAN) - Data<br>Edit View Favorites Iools Help<br>3ack - → - ② ② △ △ ◎ Search  F                                                                                                    | Guard - Qimonda<br>Favorites 🛞 Media 🧭 🛃 🎒 🖬 🗐 🎌 🚉 🏠                                                                                                    |                                                                                                    |
| D <b>racle Enterprise Manager (SYSMAN) - Data</b><br>: Edit View F <u>a</u> vorites Tools Help<br>Back ▼ → ▼ ② ② △ △ ○ Search  F<br>ress  https://szvsx019:1159/em/console/datab                                                                                                    | Guard - Qimonda<br>Favorites 《 Media 《 La Par J Media 《 La Participation ( Media ) Participation ( Media) ( Media) ( Media | <br>pracle_dat ▼ (∂Go Link                                                                                                    |
| racle Enterprise Manager (SYSMAN) - Data<br>Edit View Favorites Iools Help<br>Back → → → ② ② △ ◎ Search  F<br>ress  https://szvsx019:1159/em/console/datab                                                                                                    | Guard - Qimonda<br>Favorites @Media 🞯 🗟 - Ə 🖻 🗐 १९० 🚉 😥<br>base/dataguard?redirect=true&event=doLoad⌖=ora10g&type=c                                                                                                    | oracle_dat <mark>▼</mark> ∂Go Link                                                                                                    |
| racle Enterprise Manager (SYSMAN) - Data<br>Edit View Favorites Tools Help<br>Back - → - ② ② △ ◎ △ ○ Search  F<br>ress ③ https://szvsx019:1159/em/console/datab<br>tabase Instance: ora10g ><br>ata Guard                                                                                                    | Guard - Qimonda<br>Favorites @Media 🎯 🗟 → 🎒 🗃 📄 💖 🚉 🕍<br>base/dataguard?redirect=true&event=doLoad⌖=ora10g&type=d                                                                                                    | oracle_dat ▼ ∂Go Link<br>Logged in As SYS                                                                                                    |
| racle Enterprise Manager (SYSMAN) - Data<br>Edit View Favorites Tools Help<br>Back - → - ② ② △ ◎ △ ○ Search  F<br>ess ③ https://szvsx019:1159/em/console/datab<br>tabase Instance: ora10g ><br>ata Guard<br>ge Refreshed May 10, 2007 12:03:35 PM                                                                                                    | Guard - Qimonda<br>Favorites Media I III IIII IIIIIIIIIIIIIIIIIIIIIIIII                                                                                                    | oracle_dat ▼ ∂Go Link<br>Logged in As SYS                                                                                                    |
| Iracle Enterprise Manager (SYSMAN) - Data         Edit       View       Favorites       Tools       Help         Back       →       →       (2)       (2)       (2)       (2)         Back       →       →       (2)       (2)       (2)       (2)       (2)         Back       →       →       (2)       (2)       (2)       (2)       (2)         Back       →       →       (2)       (2)       (2)       (2)       (2)         Back       →       →       (2)       (2)       (2)       (2)       (2)       (2)         Back       →       →       (2)       (2)       (2)       (2)       (2)       (2)         Back       →       →       (2)       (2)       (2)       (2)       (2)       (2)       (2)       (2)       (2)       (2)       (2)       (2)       (2)       (2)       (2)       (2)       (2)       (2)       (2)       (2)       (2)       (2)       (2)       (2)       (2)       (2)       (2)       (2)       (2)       (2)       (2)       (2)       (2)       (2)       (2)       (2)       (2)       (2)       (2)                                                                                                    | Guard - Qimonda         Favorites       Image: Amage: A                                                                     | ual Refresh 		 €                                                                                                    |
| racle Enterprise Manager (SYSMAN) - Data         Edit       View       Favorites       Tools       Help         Back       →       → <ul> <li>Image: Colspan="2"&gt;Colspan="2"&gt;Help</li> <li>Back</li> <li>Image: Colspan="2"&gt;→</li> <li>Image: Colspan="2"&gt;Output</li> <li>Image: Colspan="2"&gt;Colspan="2"&gt;Colspan="2"&gt;Help</li> <li>Image: Colspan="2"&gt;Colspan="2"&gt;Colspan="2"&gt;Colspan="2"&gt;Colspan="2"&gt;Colspan="2"&gt;Colspan="2"&gt;Colspan="2"&gt;Help         Back       →       →       Image: Colspan="2"&gt;Image: Colspan="2"&gt;Colspan="2"&gt;Colspan="2"         Back       →       →       Image: Colspan="2"&gt;Colspan="2"       Image: Colspan="2"&gt;Colspan="2"       Image: Colspan="2"       Image: Colspa</li></ul>                                                                                                    | Guard - Qimonda         Favorites       Media       Image: Content of the second second                                                                               | oracle_dat ▼ ∂Go Link<br>Logged in As SYS<br>ual Refresh ▼ €                                                                                                    |
| racle Enterprise Manager (SYSMAN) - Data<br>Edit View Favorites Tools Help<br>Back • → • ② ② △ ◎ Search 🐋 F<br>ess ⓐ https://szvsx019:1159/em/console/datat<br>tabase Instance: ora10g ><br>ata Guard<br>nge Refreshed May 10, 2007 12:03:35 PN<br>Overview<br>Data Guard<br>Status                                                                                                    | Guard - Qimonda         Favorites       Media       Image: Content of the second second                                                                               | oracle_dat ▼ ເ∂Go Link<br>Logged in As SYS<br>ual Refresh ▼ €                                                                                                    |
| racle Enterprise Manager (SYSMAN) - Data<br>Edit View Favorites Tools Help<br>back  → →                                                                                                    | Guard - Qimonda         Favorites       Media       Image: Content of the system of the system                                                                               | oracle_dat ▼ ∂Go Link<br>Logged in As SYS<br>ual Refresh ▼ €<br>pdate and the standby last<br>imary last update and the                                              |
| racle Enterprise Manager (SYSMAN) - Data<br>Edit View Favorites Tools Help<br>Back  → →  ② ② ② △ ② Search  F F<br>ess ③ https://szvsx019:1159/em/console/datate<br>tabase Instance: ora10g ><br>ata Guard<br>ge Refreshed May 10, 2007 12:03:35 PN<br>Overview<br>Data Guard<br>Status<br>Protection<br>Mode<br>Fast-Start<br>Disabled                                                                                                    | Guard - Qimonda         Favorites       Media       Image: Content of the second second                                                                               | oracle_dat ▼ 🖓 Go Link<br>Logged in As SYS<br>ual Refresh ▼ 💽                                                                                                    |
| racle Enterprise Manager (SYSMAN) - Data         Edit       View       Favorites       Tools       Help         Back       →       → <ul> <li>Image: Search</li> <li>Image: Search</li> <li>Image: Search<!--</td--><td>Guard - Qimonda         Favorites       Media       Solar       Mail       Mail<!--</td--><td>oracle_dat ▼ ∂Go Link<br/>Logged in As SYS<br/>ual Refresh ▼ €</td></td></li></ul>                                                                                       | Guard - Qimonda         Favorites       Media       Solar       Mail       Mail </td <td>oracle_dat ▼ ∂Go Link<br/>Logged in As SYS<br/>ual Refresh ▼ €</td>                                                                                                    | oracle_dat ▼ ∂Go Link<br>Logged in As SYS<br>ual Refresh ▼ €                                                                                                    |
| racle Enterprise Manager (SYSMAN) - Data         Edit       View       Favorites       Tools       Help         Back       →       →       (a)       (a)       Search       (a)       F         Back       →       →       (a)       (a)       Search       (a)       F         Back       →       (a)       (a)       (a)       Search       (a)       F         Back       →       (a)       (a)       (a)       (a)       (a)       (a)         Itabase Instance: orallog       >       (a)       (a)       (a)       (a)       (a)         tabase Instance: orallog       >       (a)       (a)       (a)       (a)       (a)         tabase Instance: orallog       >       (a)       (a)       (a)       (a)       (a)         tabase Instance: orallog       >       (a)       (a)       (a)       (a)       (a)         tabase Instance: orallog       >       (a)       (a)       (a)       (a)       (a)       (a)       (a)       (a)       (a)       (a)       (a)       (a)       (a)       (a)       (a)       (a)       (a)       (a)       (a)       (a)       (                                                                                                    | Guard - Qimonda         Favorites       Media       Solar       Mail       Mail </td <td>Dracle_dat ▼ 🖓 Go Link<br/>Logged in As SYS<br/>ual Refresh ▼ 💽</td>                                                                                                    | Dracle_dat ▼ 🖓 Go Link<br>Logged in As SYS<br>ual Refresh ▼ 💽                                                                                                    |
| racle Enterprise Manager (SYSMAN) - Data         Edit       View       Favorites       Tools       Help         Back       →       → <ul> <li>Image: Search</li> <li>Image: Search</li> <li>Image: Search<td>Guard - Qimonda         Favorites       Media       Solar       Mark       Mark<!--</td--><td>oracle_dat ▼ 🖉 Go Link<br/>Logged in As SYS<br/>ual Refresh ▼ 💽<br/>update and the standby last<br/>imary last update and the<br/>Transport Lag<br/>■ Apply Lag</td></td></li></ul> | Guard - Qimonda         Favorites       Media       Solar       Mark       Mark </td <td>oracle_dat ▼ 🖉 Go Link<br/>Logged in As SYS<br/>ual Refresh ▼ 💽<br/>update and the standby last<br/>imary last update and the<br/>Transport Lag<br/>■ Apply Lag</td>                                                                                                    | oracle_dat ▼ 🖉 Go Link<br>Logged in As SYS<br>ual Refresh ▼ 💽<br>update and the standby last<br>imary last update and the<br>Transport Lag<br>■ Apply Lag            |
| racle Enterprise Manager (SYSMAN) - Data         Edit       View       Favorites       Tools       Help         Back       →       →       (2)       (2)       (2)       (2)         Back       →       →       (2)       (2)       (2)       (2)         Back       →       →       (2)       (2)       (2)       (2)         Back       →       →       (2)       (2)       (2)       (2)         States       Instance: orallog       >       (3)       (4)       (4)         tabase Instance: orallog       >       (3)       (4)       (4)         tabase Instance: orallog       >       (4)       (4)         tabase Instance: orallog       >       (4)       (4)         tabase Instance: orallog       >       (4)       (4)         ata Guard       ✓       Normal       (4)       (4)         Overview       Data Guard       ✓       Normal       (4)         Protection       Maximum Performance       (4)       (4)         Failover       Disabled       (4)       (4)         Primary Database       Name       (5)       (5)       (5)                                                                                                    | Guard - Qimonda         Favorites       Media       Image: Colspan="2">Image: Colspan="2">Image: Colspan="2" Image: Colspan="2" Image:                                                                                           | Dracle_dat ▼ Co Link<br>Logged in As SYS<br>ual Refresh ▼ ES                                                                                                    |
| Tracle Enterprise Manager (SYSMAN) - Data         Edit       View       Favorites       Tools       Help         Back       →       → <ul> <li>Image: Search</li> <li>Image: Search</li> <li>Image: Search&lt;</li></ul>                                                                                                    | Guard - Qimonda         Favorites       Media       Image: Colspan="2">Image: Colspan="2">Image: Colspan="2" Image: Colspan="2" Image:                                                                                           | oracle_dat ▼ Co Link<br>Logged in As SYS<br>ual Refresh ▼ E<br>pdate and the standby last<br>imary last update and the<br>Transport Lag<br>Apply Lag                 |
| racle Enterprise Manager (SYSMAN) - Data         Edit       View       Favorites       Tools       Help         Back       →       →       (2)       (2)       (2)       Search       (2)       F         Fess       (2)       (2)       (2)       (2)       (2)       (2)       (2)         tabase Instance: ora10g       >       (3)       (2)       (3)       (4)       (2)         tabase Instance: ora10g       >       (3)       (4)       (3)       (4)       (4)         tabase Instance: ora10g       >       (4)       (4)       (4)       (4)       (4)         tabase Instance: ora10g       >       (4)       (4)       (4)       (4)       (4)         tabase Instance: ora10g       >       (4)       (4)       (4)       (4)       (4)         tabase Instance: ora10g        Maximum Performance       (4)       (4)       (4)       (4)       (4)       (4)       (4)       (4)       (4)       (4)       (4)       (4)       (4)       (4)       (4)       (4)       (4)       (4)       (4)       (4)       (4)       (4)       (4)       (4)       (4)       (4)       (4)                                                                                                    | Guard - Qimonda         Favorites       Image: Media       Image: Image: Ima                                                                                          | Dracle_dat ▼ 🖓 Go Link<br>Logged in As SYS<br>ual Refresh ▼ 💽<br>update and the standby last<br>imary last update and the<br>                                        |
| Tracle Enterprise Manager (SYSMAN) - Data         Edit       View       Favorites       Tools       Help         Back       →       →                                                                                                    | Guard - Qimonda         Favorites       Media       Image: Content of the system of the system                                                                               | oracle_dat ▼ Co Link<br>Logged in As SYS<br>ual Refresh ▼ E<br>pdate and the standby last<br>imary last update and the<br>Transport Lag<br>Apply Lag                 |
| Iracle Enterprise Manager (SYSMAN) - Data         Edit       View       Favorites       Tools       Help         Back • → • ②       ②       ③       Search       Image F         ress       Image https://szvsx019:1159/em/console/datat         itabase Instance: ora10g       >         ata Guard       >         itabase Instance: ora10g       >         ata Guard       >         ope Refreshed May 10, 2007 12:03:35 PM         Overview       >         Data Guard          Status       Protection         Mode       Fast-Start         Failover       Disabled         Primary Database          Name       ora10g         Host       SZVSX017         Data Guard          Status       Current Log         Properties       Edit                                                                                                    | Guard - Qimonda         Favorites       Media       Image: Content of the system of the system                                                                               | Dracle_dat ▼ 🖉 Go Link<br>Logged in As SYS<br>ual Refresh ▼ 💽 💽<br>update and the standby last<br>imary last update and the<br>mary last update and the<br>Apply Lag |
| Iracle Enterprise Manager (SYSMAN) - Data         Edit       View       Favorites       Tools       Help         Back • → • ②       ②       ③       Search       Image: Factor Factor                                                                                                    | Guard - Qimonda         Favorites Image: Media Image: Image:                                                                                     | oracle_dat ▼ Co Link<br>Logged in As SYS<br>ual Refresh ▼ E<br>update and the standby last<br>imary last update and the<br>Transport Lag<br>Apply Lag                |
| Dracle Enterprise Manager (SYSMAN) - Data         a Edit View Favorites Tools Help         Back • → • ② ③ ④ △ ③ Search ④ F         itress ④ https://szvsx019:1159/em/console/datat         atabase Instance: ora10g >         atabase Instance: ora10g >         ata Guard         age Refreshed May 10, 2007 12:03:35 PN         Overview         Data Guard       < Normal                                                                                                    | Guard - Qimonda         Favorites       Media       Image: Control of the second second                                                                               | Dracle_dat ▼ CGo Link<br>Logged in As SYS<br>ual Refresh ▼ ES<br>update and the standby last<br>imary last update and the<br>mary last update and the<br>Apply Lag   |

Select Name Host Role Time Status Log Log Physical Standby <u>27</u> <u>27</u>  $\odot$ ora10d SZVSX017 <u>Normal</u> O seconds ┛ 🔒 選 Local intranet ۲

▼

⊾

| 🚰 Oracle Enterprise Manager (SYSMAN) - Add Standby Database - Qimono                                                                                                    |                                                                                                    |
|----------------------------------------------------------------------------------------------------|----------------------------------------------------------------------------------------------------|
| Eile Edit View Favorites Iools Help                                                                                                    | 100 - 100 - 100 - 100 - 100 - 100 - 100 - 100 - 100 - 100 - 100 - 100 - 100 - 100 - 100 - 100 - 100 - 100 - 100                                                                                                    |
| 🗢 Back 🔹 🔿 🚽 🔯 🖓 🔯 🐼 Back 😨 Favorites 🛞 Media 🎲 🖣                                                                                                    | à• ∌ ⊠ 🖹 🎌 🛍 🏠                                                                                                    |
| Address 🚳 https://szvsx019:1159/em/console/database/dataguard/create?target=                                                                                                    | ora10g&type=oracle_database 💽 🔗 Go Links »                                                                                                    |
| Thors I paranases I Whitemon pervers I wen Whitemons I o                                                                                                    | ennees I aliserius I anante I wii randers                                                                                                    |
| Database Instance: ora10g > Data Guard >                                                                                                    |                                                                                                    |
| Add Standby Database                                                                                                    |                                                                                                    |
|                                                                                                    | Cancel (Continue)                                                                                                    |
| This wizard adds an additional standby database to your existing                                                                                                    | ① Standby Database Types                                                                                                    |
| Data Guard configuration. Select how to add the standby                                                                                                    | Physical standby database characteristics:                                                                                                    |
| <ul> <li>database.</li> <li>Create a new physical standby database<br/>A physical standby database is maintained as an exact copy of the primary<br/>database.</li> <li>Create a new logical standby database<br/>A logical standby database duplicates the data from the primary database<br/>at the SQL level.</li> <li>Manage an existing standby database with Data Guard broker<br/>The existing standby database must be fully configured to function as a<br/>standby database for the primary database.</li> <li>Create a primary database backup only<br/>Instead of creating a standby database, this option creates a primary<br/>database backup that can be used for a future standby database creation.</li> </ul> | <ul> <li>Physically identical to the primary database</li> <li>Mounted (not open) when in recovery mode</li> <li>Can be opened read only</li> <li>Supports all datatypes and DDL</li> <li>Logical standby database characteristics:</li> <li>Not physically identical to primary database</li> <li>Open read/write when in recovery mode</li> <li>Can be used for data protection and reporting</li> <li>Does not support some datatypes, some DDL</li> </ul> |
|                                                                                                    |                                                                                                    |
| E Done                                                                                                    | 🔰 📋 📴 Local intranet                                                                                                    |

| 🖉 Oracle Enterprise Manager (SYSMAN) - Add Standby Database - Qimonda                                                                                                    |
|----------------------------------------------------------------------------------------------------|
| Ele Edit View Favorites Tools Help                                                                                                    |
| 4-Back - → - 🙆 🗿 🚮 🥘 Search 📷 Favorites 🧐 Media 🧭 🛃 - 🎒 📰 📄 👎 🚉 🏠                                                                                                    |
| Address 🙆 https://szvsx019:1159/em/console/database/dataguard/create?target=ora10g&type=oracle_database 🔹 🔗 Go 🛛 Links 🎽                                                                                   |
| ORACLE Enterprise Manager 10g Alerts Preferences Heb Alerts Policies Jobs Rep                                                                                                    |
| Hosts   Databases   Application Servers   Web Applications   Services   Systems   Groups   All Targets                                                                                                    |
| Select Existing Standby Database Configuration Review                                                                                                    |
| Add Standby Database: Select Existing Standby Database                                                                                                    |
| (Cancel) Step 1 of 3 Next)                                                                                                    |
| Select an existing standby database to be managed by Data Guard broker. The database you choose must have been created from the primary database and must be configured to function as a standby database. |
| Only databases that match the version (10.2.0.1.0) and operating system (HP-UX) of the primary database are listed in the table.                                                                           |
| Select Database Host                                                                                                    |
| 📀 ora10s szvsx017                                                                                                    |
| (Cancel) Step 1 of R Next)                                                                                                    |
| Home   Targets   Deployments   Alerts   Policies   Jobs   Reports   Setup   Preferences   Help   Logout                                                                                                    |
| Copyright @ 1996, 2005, Oracle. All rights reserved.                                                                                                    |
| Oracle, JD Edwards, PeopleSoft, and Retek are registered trademarks of Oracle Corporation and/or its affiliates. Other names may be trademarks of their res                                                |
|                                                                                                    |
| 🕙 Done 🕒 🚰 🔂 Local intranet 🥢                                                                                                    |

| 🚰 Oracle Enterprise Manager (SYSMAN) - Add Standby Database - Qimonda 📃 📕                                                                                                    | JN      |
|----------------------------------------------------------------------------------------------------|---------|
| <u>File E</u> dit <u>V</u> iew F <u>a</u> vorites <u>T</u> ools <u>H</u> elp                                                                                                    | 1       |
| 🗘 Back 🔹 🤿 🗸 🔯 🖓 Search 👔 Favorites 🛞 Media 🧭 🖏 🚽 🎒 🗐 🙌 🚉 🏠                                                                                                    |         |
| Address 🙆 https://szvsx019:1159/em/console/database/dataguard/create?target=ora10g&type=oracle_database 🔽 🔗 Go 🛛 Lin                                                                                                    | ıks »   |
| Grid Control                                                                                                    | 2<br>ep |
| Hosts   Databases   Application Servers   Web Applications   Services   Systems   Groups   All Targets                                                                                                    |         |
| Select Existing Standby Database Configuration Review                                                                                                    |         |
| Add Standby Database: Configuration                                                                                                    |         |
| Cancel Back Step 2 of 3 Next<br>Optionally change the following standby database parameters.                                                                                                    |         |
| * Standby Archive Location USE_DB_RECOVERY_FILE_DEST                                                                                                    |         |
| A flash recovery area is currently being used for archived redo log files.                                                                                                    |         |
| Cancel Back Step 2 of Rext                                                                                                    | )       |
| Home   Targets   Deployments   Alerts   Policies   Jobs   Reports   Setup   Preferences   Help   Logout                                                                                                    |         |
| Copyright © 1996, 2005, Oracle. All rights reserved.<br>Oracle, JD Edwards, PeopleSoft, and Retek are registered trademarks of Oracle Corporation and/or its affiliates. Other names may be trademarks of their r<br><u>About Oracle Enterprise Manager</u> | es      |
|                                                                                                    |         |
| 🔊                                                                                                    |         |

| 🚰 Oracle Enterprise Manager (SYSMAN) - Ad                                                                                                    | d Standby Database - Qimonda 📃 🗌 🗙                                                                                                    |
|----------------------------------------------------------------------------------------------------|----------------------------------------------------------------------------------------------------|
| <u>Eile E</u> dit <u>V</u> iew F <u>a</u> vorites <u>T</u> ools <u>H</u> elp                                                                                                    |                                                                                                    |
| 🗢 Back 🔹 🔿 🤟 🙆 🕼 🧔 Search 🔒                                                                                                    | 🛛 Favorites 🛞 Media 🎲 🛃 🍜 🖅 🚍 柳 🚉 🏡                                                                                                    |
| Address 🕘 https://szvsx019:1159/em/console/da                                                                                                    | tabase/dataguard/create?target=ora10g&type=oracle_database 💽 🎅 Go Links »                                                                                                    |
| Grid Control                                                                                                    | Setup Preferences Help<br>Home Targets Deployments Alerts Policies Jobs Rep                                                                                                    |
| Hosts   Databases   Application Serve                                                                                                    | ers   Web Applications   Services   Systems   Groups   All Targets                                                                                                    |
| Select E                                                                                                    | Existing Standby Database Configuration Review                                                                                                    |
|                                                                                                    |                                                                                                    |
| Add Standby Database: Review                                                                                                    | (Consol) (Dock) Oten 2 of 2 (Finish)                                                                                                    |
| Standby database <b>ora10s</b> will be added to                                                                                                    | the Data Guard configuration                                                                                                    |
| ,,,,,,,,,,,,,,,,,,,,,,,,,,,,,,,,,,,,,,,,,,,,,,,,,,,,,,,,,,,,,,,,,,,,,,,,,,,,,,,,,,,,,,,,,,,,,,,,,,,,,,,,,,,,,,,,,,,,,,,,,,,,,,,,,,,,,,,,,,,,,,,,,,,,,,,,,,,,,,,,,,,,,,,,,,,,,,,,,,,,,,,,,,,,,,,,,,,,,,,,,,,,,,,,,,,,,,,,,,,,,,,,,,,,,,,,,,,,,,,,,,,,,,,,,,,,,,,,,,,,,,,,,,,,,,,,,,,,,,,,,,,,,,,,,,,,,,,,,,,,,,,,,,,,,,,, _,, _ |                                                                                                    |
| Primary Database                                                                                                    | Standby Database                                                                                                    |
| Target Name ога10g<br>Host SZVSX017                                                                                                    | Target Name ora10s<br>Host SZVSX017<br>Instance Name ora10s<br>Oracle Home /opt/oracle/product/10g<br>Standby Type Physical Standby<br>Standby Archive Location USE_DB_RECOVERY_FILE_DEST |
|                                                                                                    |                                                                                                    |
| Home   Taraets   Deployments                                                                                                    | Alerts I Policies I Jobs I Reports I Setup I Preferences I Help I Logoot                                                                                                    |
| <b>é</b>                                                                                                    | 📄 🗎 🔀 Local intranet 🥢                                                                                                    |

| 🖉 Oracle Enterprise Mar                               | nager (SYSMAN) - Process                                       | sing: Add Standby    | ' Database - Qimonda                            |                                      |                              |           |
|-------------------------------------------------------|----------------------------------------------------------------|----------------------|-------------------------------------------------|--------------------------------------|------------------------------|-----------|
| <u>File E</u> dit <u>V</u> iew F <u>a</u> vor         | rites <u>T</u> ools <u>H</u> elp                               |                      |                                                 |                                      |                              |           |
| 🗢 Back 🔹 🤿 🖉 🔮                                        | ) 🚮 🔕 Search 🛛 🙀 Fa                                            | vorites 🎯 Media      | 3 B- 4 I.                                       | 🗐 💔 🎎 🕵                              |                              |           |
| Address 🙆 https://szvsx0                              | )19:1159/em/console/databas                                    | e/dataguard/create   | ?target=ora10g&type=c                           | pracle_database                      | <b>▼</b> 🔗 Go                | Links »   |
| ORACLE Enterp                                         | rise Manager 10g                                               |                      | ma Targeta Da                                   |                                      | Setup Preferences            |           |
| Hosts   Databases                                     | s I Application Servers                                        | UVeh Applicatio      | ine Targets De                                  | stems   Groups                       | All Targets                  | Кер       |
|                                                       |                                                                |                      |                                                 |                                      | 1.1.1.1.1.9000               |           |
| 🕀 Processing: A                                       | dd Standby Datab                                               | ase                  | <b>6</b> 4                                      |                                      |                              |           |
| The standby databas                                   | se will be added to the                                        | Data Guard co        | nfiguration.                                    |                                      |                              |           |
| After the process is co                               | omplete, you will be retur                                     | ned to the Data I    | Guard overview page.                            |                                      |                              |           |
|                                                       | =                                                              |                      |                                                 |                                      |                              |           |
|                                                       |                                                                | ►<br>Undating Data   | Guard configuration                             |                                      |                              |           |
|                                                       |                                                                | Updating stan        | dby database target                             |                                      |                              |           |
| TIP This process ca                                   | annot be cancelled. It wil                                     | I continue even if   | the browser window                              | is closed.                           |                              |           |
| · · · · · · · · · · · · · · · · · · ·                 |                                                                |                      |                                                 |                                      |                              |           |
| <u>Home</u>   <u>Targe</u>                            | ts   Deployments   Ale                                         | erts   Policies      | Jobs   Reports   S                              | <u>Setup</u>   <u>Preferenc</u>      | <u>ces   Help   Logout</u>   |           |
| Copyright © 1996, 2005, O<br>Oracle, JD Edwards, Peop | racle. All rights reserved.<br>leSoft, and Retek are register. | ed trademarks of Or  | acle Corporation and/or i                       | ts affiliates. Other na              | mes may be trademarks of     | their res |
| About Oracle Enterpris                                | <u>se Manager</u>                                              |                      |                                                 |                                      |                              |           |
| 1                                                     |                                                                |                      |                                                 |                                      |                              | ▼         |
| E Done                                                |                                                                |                      |                                                 |                                      | 🔒 📴 Local intranet           |           |
| 🖉 Oracle Enterprise Man                               | ager (SYSMAN) - Data Gua                                       | ard - Oimonda        |                                                 |                                      |                              |           |
| File Edit View Favori                                 | ites Tools Help                                                |                      |                                                 |                                      |                              |           |
| (+= Back + → + 🙆 🕅                                    | <br>] 🖓 🔯 Search 🖓 Favo                                        | rites (@Media (      | 3 B- <i></i> I                                  | oyo 📖 🎰                              |                              |           |
| Address Chttps://szvsx0:                              | 19:1159/em/console/database                                    | /dataguard?redirect= | =true&event=doLoad&tar                          | get=ora10g&type=or                   | racle_database 🔻 🔗 Go        | ) Links » |
| Database Instance: ora1                               | 10g >                                                          |                      |                                                 |                                      | Logged in As                 | SYS 🔺     |
| Data Guard                                            |                                                                |                      |                                                 |                                      |                              |           |
| Page Refreshed May                                    | 10, 2007 12:31:18 PM G                                         | MT+08:00             | View                                            | / Data Real Time:                    | : Manual Refresh 📃 💌         | B         |
| 0                                                     |                                                                | Charles alless       |                                                 |                                      |                              |           |
| Data Guard                                            |                                                                | The transpo          | Progress Summa<br>rt lag is the time difference | i <b>ry</b><br>e between the primary | v last update and the standk | v last    |
| Status                                                | 🗸 Normal                                                       | received rec         | to. The apply lag is the tim                    | e difference betweer                 | the primary last update and  | the       |
| Protection<br>Mode                                    | <u>Maximum Performance</u>                                     | stanuby last         | applica read.                                   |                                      |                              |           |
| Fast-Start                                            | Disabled                                                       | 12                   |                                                 |                                      |                              |           |
| Failover                                              |                                                                | <b>spi</b> 8         |                                                 |                                      |                              | nelt      |
| Primary Databas                                       | ie                                                             | 6 ·····              |                                                 |                                      | Apply Lag                    | j j       |
| Name<br>Host                                          | <u>ora10g</u><br>S7VSV017                                      | 4                    |                                                 | 4                                    |                              |           |
| Data Guard                                            | V Normal                                                       | 2                    | ora10d                                          | ora10s                               |                              |           |
| Status<br>Current Log                                 | 31                                                             |                      |                                                 |                                      |                              |           |
| Properties                                            | <u>Edit</u>                                                    |                      |                                                 |                                      |                              |           |
| Standby Databa                                        | ses                                                            |                      |                                                 |                                      |                              |           |
|                                                       |                                                                |                      |                                                 |                                      | Add Standby Datab            | ase)      |
| Edit Remove                                           | Switchover Failover                                            |                      |                                                 |                                      |                              |           |
| Select Name Hos                                       | t Status                                                       | Bale                 | Last Received                                   | Last Applied                         | Estimated Failover<br>Time   |           |
|                                                       | /SX017 Vormal                                                  | Physical             | 30                                              | 30                                   | O seconds                    |           |
|                                                       |                                                                | Standby              |                                                 |                                      |                              |           |
| ora10s SZV                                            | <u>SXU17</u> <hr/> Normal                                      | Standhy              | 30                                              | <u>3U</u>                            | 8 seconds                    | -         |
|                                                       |                                                                |                      |                                                 |                                      | A 📇 Local interact           |           |
| <b>E</b>                                              |                                                                |                      |                                                 |                                      |                              |           |

|                                                                                                    | onda                                                                                                    |
|----------------------------------------------------------------------------------------------------|----------------------------------------------------------------------------------------------------|
| Eile Edit View Favorites Tools Help                                                                                                    |                                                                                                    |
| Address https://szvsx019:1159/em/console/database/dataguard                                                                                                    | d?redirect=true&event=dol oad⌖=ora10g&type=oracle_database                                                                                                    |
| Hosts   Databases   Application Servers   Web App                                                                                                    | plications   Services   Systems   Groups   All Targets                                                                                                    |
| Database Instance: ora10g >                                                                                                    | Logged in As SYS                                                                                                    |
| Data Guard                                                                                                    |                                                                                                    |
| Page Refreshed May 10, 2007 5:22:30 PM GMT+08:00                                                                                                    | D View Data Real Time: Manual Refresh 💌 🖹                                                                                                    |
| Overview         Data Guard       ✓ Normal         Status       Protection         Mode       Maximum Performance         Fast-Start       Disabled         Failover       Disabled         Primary Database       Name         Name       ora10g         Host       SZVSX017         Data Guard       ✓ Normal         Current Log       31         Properties       Edit         Standby Databases       Edit                                                                                                    | Standby Progress Summary<br>The transport lag is the time difference between the primary last update and the standby last<br>exceived redo. The apply lag is the time difference between the primary last update and the standby last<br>standby last applied redo.                                                                                                    |
| Select Name Host Data Guard Status Role                                                                                                    | Last Received Log Last Applied Log Estimated Failover Time                                                                                                    |
| ora10d SZ√SX017 	✓ Normal Physic                                                                                                    | ical Standby <u>30</u> 0 seconds                                                                                                    |
| C ora10s SZ√SX017 ✓ Normal Physic                                                                                                    | ical Standby 30 30 8 seconds                                                                                                    |
| Performance<br>Performance Overview<br>Log File Details                                                                                                    | Additional Administration Verify Configuration Remove Data Guard Configuration                                                                                                    |
|                                                                                                    |                                                                                                    |
|                                                                                                    | 🔰 📋 📴 Local intranet 🖉                                                                                                    |
| 🖉 Oracle Enternrice Manager (SYGMAN) - Drocessing: Verify                                                                                                    | A - Dimonda                                                                                                    |
| Oracle Enterprise Manager (SYSMAN) - Processing: Verify      File Edit View Eavorites Tools Help                                                                                                    | r - Qimonda                                                                                                    |
| Oracle Enterprise Manager (SYSMAN) - Processing: Verify     Eile Edit View Favorites Iools Help     Generation Favorites Iools Help                                                                                                    | r - Qimonda□×                                                                                                    |
| Oracle Enterprise Manager (SYSMAN) - Processing: Verify     Eile Edit View Favorites Iools Help     ⊕ Back • → • ③ ② ③ △ ◎ Search  Favorites ③     Address  https://szvsx019:1159/em/console/database/dataguard                                                                                                    | ✓ - Qimonda          ✓ - Qimonda       _ □ ×         ✓ - Qimonda       _ □ ×         ✓ Media       ④ ⊡ ♥ ※                                                                                                    |
| Oracle Enterprise Manager (SYSMAN) - Processing: Verify     Eile Edit View Favorites Iools Help     ⊕ Back • → • ② ③ △ ◎ ③ △ ◎ Search 중 Favorites ③     Address ③ https://szvsx019:1159/em/console/database/dataguard     ORACL E Enterprise Manager 10 <i>a</i>                                                                                                    | ✓ Qimonda ✓ Qimonda ✓ Media ③ E · ④ ◎ ● · ○ ▲ € Øredirect=true&event=verify⌖=ora10g&type=oracle_database ✓ Co Links » Setup Preferences Help Logout                                                                                                    |
| Oracle Enterprise Manager (SYSMAN) - Processing: Verify File Edit View Favorites Tools Help Fack • = • ② ② ③ △ ③ Search Favorites ③ Address ④ https://szvsx019:1159/em/console/database/dataguard ORACLE: Enterprise Manager 10g Grid Control Hosts Databases Application Servers Web App                                                                                                    | Cocal intranet      Cocal intranet      C |
| Oracle Enterprise Manager (SYSMAN) - Processing: Verify Eile Edit View Favorites Tools Help Back • • • • ② ② ③ ④ ③ Search ③ Favorites ③ Address ③ https://szvsx019:1159/em/console/database/dataguard ORACLE Enterprise Manager 10g Grid Control Hosts   Databases   Application Servers   Web App                                                                                                    | Alerts Policies Jobs Reports     Plications   Services   Systems   Groups   All Targets     Logged in As SYS                                                                                                    |
| Oracle Enterprise Manager (SYSMAN) - Processing: Verify     Eile Edit View Favorites Iools Help     ⊕ Back      →      ② ③ △ ◎ Search ▲ Favorites ③     Address ▲ https://szvsx019:1159/em/console/database/dataguard     ORACLE: Enterprise Manager 10g     Grid Control     Hosts   Databases   Application Servers   Web App     ⊕ Processing: Verify                                                                                                    | A - Qimonda     A - Qimonda     A - Qimo  |
| Oracle Enterprise Manager (SYSMAN) - Processing: Verify Eile Edit View Favorites Tools Help Back • • • • • • • • • • • • • • • • • • •                                                                                                    | A lefts Policies Jobs Reports     Preferences Help Locaut     Alerts Policies Jobs Reports     plications   Services   Systems   Groups   All Targets     Logged in As SYS                                                                                                    |
| Oracle Enterprise Manager (SYSMAN) - Processing: Verify Eile Edit View Favorites Tools Help Back • → • ② ② ③ △ ③ ③ Search ③ Favorites ③ Address ③ https://szvsx019:1159/em/console/database/dataguard ORACLE® Enterprise Manager 10g Grid Control Hosts   Databases   Application Servers   Web App ③ Processing: Verify Verify checks various standby database settings. The results of the verify will be shown upon completion. Yeile                                                                                                    | ▲ Local intranet A Qimonda Media  A Qimonda A Qimonda <                                                                                                    |
| Image:       Oracle Enterprise Manager (SYSMAN) - Processing: Verify         Eile       Edit       View       Favorites       Lools       Help         Image:       Image:       Image:       Image:       Image:       Image:         Address       Image:       Image:       Image:       Image:       Image:       Image:         Address       Image:       Image:       I                                                                                                    | Interview of the second status secking properties erifying log switch axing detailed results                                                                                                    |
| <ul> <li>Cracle Enterprise Manager (SYSMAN) - Processing: Verify</li> <li>Eile Edit View Favorites Iools Help</li> <li>         → Back          →          →          <ul> <li>Address</li> <li>https://szvsx019:1159/em/console/database/dataguard</li> </ul> </li> <li>ORACLE: Enterprise Manager 10g         <ul> <li>Grid Control</li> <li>Hosts   Databases   Application Servers   Web App</li> <li></li></ul></li></ul>                                                                                                    | Cancel                                                                                                    |
| Image:       Oracle Enterprise Manager (SYSMAN) - Processing: Verify         Eile       Edit       View       Favorites       Loois       Help         Image:       Back       Image:       Image: <td< td=""><td>Cancel     Cancel     Cancel     Cancel     Cancel     Cancel     Cancel     Cancel     Cancel     Cancel     Cancel     Cancel     Cancel     Cancel     Cancel     Cancel     Cancel     Cancel     Cancel     Cancel     Cancel</td></td<>                                                                                                    | Cancel     Cancel     Cancel     Cancel     Cancel     Cancel     Cancel     Cancel     Cancel     Cancel     Cancel     Cancel     Cancel     Cancel     Cancel     Cancel     Cancel     Cancel     Cancel     Cancel     Cancel                                                                                                        |
| Image: State interprise Manager (SYSMAN) - Processing: Verify         Elle       Edit       View       Favorites       Lools       Help         Image: Back       Image: Search       Image: Favorites       Image: Search       Image: Favorites       Image: Search         Address       Image: https://szvsx019:1159/em/console/database/dataguard       Image: Search       Image: Favorites       Image: Search         Address       Image: Enterprise Manager 10g       Image: Search       Image: Favorites       Image: Search         Image: Hosts       Databases       Application Servers       Web App         Image: Processing: Verify       Verify checks various standby database settings.         The results of the verify will be shown upon completion. Yee       Image: Image: Im | Contract      Contract      Contrac     |

| 🚰 Oracle Enterprise Manager (SYSMAN) - Processing: Verify - Qimonda                                          |
|----------------------------------------------------------------------------------------------------|
| Eile Edit View Favorites Tools Help                                                                          |
| 年 Back 🔻 🔿 🗸 🙆 🚮 🕺 Search 📾 Favorites 🎯 Media 🧭 🛃 🚽 🎒 📝 🗐 🕪                                                  |
| Address 🕘 https://szvsx019:1159/em/console/database/dataguard?target=ora10g&type=oracle_database 🔽 🔗 Links * |
| Setun Preferences Heln                                                                                       |
| ORACLE Enterprise Manager 10g                                                                                |
| Grid Control Home Targets Deployments Alerts Policies Jobs Rep                                               |
| Hosts   Databases   Application Servers   Web Applications   Services   Systems   Groups   All Targets       |
| Leaved in As RVR                                                                                             |
| Eugged in As SYS                                                                                             |
| Varify completed avecantfully. Check the detailed results for more information                               |
| Verify completed successiony. Check the detailed results for more information.                               |
| Detailed Results                                                                                             |
| Checking Data Guard status                                                                                   |
| ora10d : Normal                                                                                              |
| ora10s : Normal                                                                                              |
| Checking Inconsistent Properties                                                                             |
| Checking agent status                                                                                        |
| ora10g OK                                                                                                    |
| ora10d OK                                                                                                    |
| ora10s OK                                                                                                    |
| Switching log file 30.Done                                                                                   |
| Checking applied log on ora10dOK                                                                             |
| Checking applied log on ora10sOK                                                                             |
|                                                                                                    |
|                                                                                                    |
|                                                                                                    |
|                                                                                                    |
|                                                                                                    |
| 🕲 Done                                                                                                    |